IBM WEBSPHERE BUSINESS MONITOR V6.1- End-to-end security

## WebSphere Business Monitor V6.1

# End-to-end security with a federated repository (LDAP)

| What this exercise is about                                                                    |
|------------------------------------------------------------------------------------------------|
| Lab requirements2                                                                              |
| What you should be able to do2                                                                 |
| Introduction2                                                                                  |
| LDAP information (reference)                                                                   |
| User names used to complete the end-to-end security configuration3                             |
| Part 1: Installing and configuring Tivoli Directory Server V6.04                               |
| → Creating a new Tivoli Directory Server Instance                                              |
| → Configuring IBM Tivoli Directory Server                                                      |
| Part 2: Securing the Portal Server with Tivoli Directory Server V6.0                           |
| → Disable WebSphere Application Server and Portal security:                                    |
| → Enable WebSphere Portal Security with LDAP:                                                  |
| Part 3: Enable security for Monitor Server profile (WebSphere Application Server V6.1)         |
| →Update J2C authentication data entries for messaging buses                                    |
| Part 4: Enable security for WebSphere Process Server V6.161                                    |
| →Update security role mappings for BPE container and task container76                          |
| →Update J2C authentication data entries for messaging buses80                                  |
| Part 5: Configure Remote CEI server to use WebSphere Business Monitor in a secured environment |
| Part 6: Security configuration - After model deployment93                                      |
| Troubleshooting:                                                                               |

## What this exercise is about

The objective of this lab is to show you how to setup end to end security for Monitor Server, Portal Server, and Process Server using a federated repository.

## Lab requirements

List of system and software required for the student to complete the lab.

- WebSphere Business Monitor V6.1 installed
- Tivoli Directory Server V6.0
- WebSphere Portal Server installed
- WebSphere Process Server installed

## What you should be able to do

At the end of this lab you should be able to:

- Install and configure Tivoli Directory Server
- Setup security for Portal Server, Monitor Server and Process Server

## Introduction

When you enable security, you are enabling administrative and application security settings. WebSphere Business Monitor uses many of the security mechanisms provided by the prerequisite products, including WebSphere® Application Server and WebSphere Portal.

For WebSphere Application Server, you must enable administrative and application security. For WebSphere Portal, you can enable security using the configuration wizard.

You can configure access to the monitor model resources using Monitor Data Security in the administrative console. For WebSphere Application Server instances that run the Business Monitor server including Web-based dashboards, you must configure them to use the federated repository, and not a local operating system, stand-alone LDAP registry, or stand-alone custom registry.

Note: If you are not using WebSphere Portal, you can use a file-based repository.

WebSphere Portal must be able to share a user registry with the Business Monitor server, meaning that only LDAP Server registry or custom user registry is supported.

Note: The WebSphere Portal database user registry cannot be used by and is not compatible with the Business Monitor server.

For this lab, you will create an LDAP registry using Tivoli Directory Server

## LDAP information (reference)

For reference, these are the LDAP values that were used for this lab. Use appropriate values for your environment.

| Property         | Parameter                          |
|------------------|------------------------------------|
| LDAPHostName     | IdlsIdap.austin.ibm.com            |
| LDAPPort         | 389                                |
| LDAPAdminUId     | cn=root                            |
| LDAPAdminPwd     | Idapadmin                          |
| LDAPServerType   | IBM Tivoli Directory Server V6.0   |
| LDAPBindID       | uid=wpsbind,cn=users,dc=ibm,dc=com |
| LDAPBindPassword | wpsbind                            |
| LDAPSuffix       | dc=ibm,dc=com                      |

## User names used to complete the end-to-end security configuration

To make it simple, very few users are used to complete the monitor end-to-end security configuration. The following table refers to the users used on different servers in the monitor domain.

| Server                                             | User Name  | Password   |
|----------------------------------------------------|------------|------------|
| Portal Server (Dashboard)                          | wpsadmin   | wpsadmin   |
| WebSphere Application Server V6.1 (Monitor Server) | was61admin | was61admin |
| Process Server (BPEL)                              | wpsrvadmin | wpsrvadmin |

#### Reference: 1

dn: uid=wpsadmin,cn=users,dc=ibm,dc=com
objectclass: organizationalPerson
objectclass: top
objectclass: inetOrgPerson
uid: wpsadmin
userpassword: wpsadmin
sn: admin
givenName: wps
cn: wps admin
Reference: 2
dn: cn=wpsadmins,cn=groups,dc=ibm,dc=com
objectclass: groupOfUniqueNames
objectclass: top
uniquemember: uid=wpsadmin,cn=users,dc=ibm,dc=com
cn: wpsadmins

## Part 1: Installing and configuring Tivoli Directory Server V6.0

This part of the lab provides instructions on how to install and configure the Tivoli Directory Server V6.0.

\_\_\_\_\_1. Run the Tivoli Directory Server Launchpad by double clicking on setup.exe

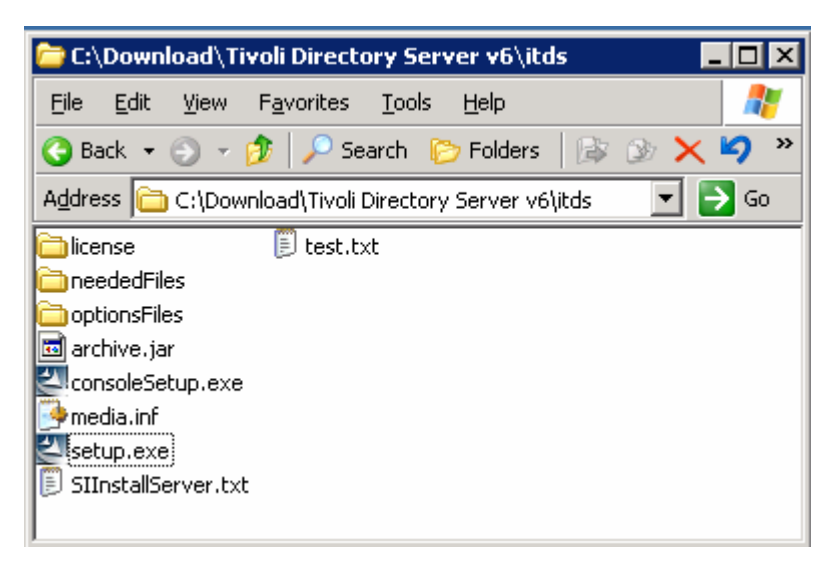

\_\_\_2. Select **English** as the language to be used for this wizard

| 🔁 IBM Tivoli Directory Server 💶 🔲 🗙           |
|-----------------------------------------------|
| Select a language to be used for this wizard. |
| English                                       |
| <u>OK</u> <u>C</u> ancel                      |

- \_\_\_\_\_ 3. Click **OK**
- 4. Read the instructions on the Tivoli Directory Server V6.0 Welcome panel

| 200           | Welcome to the InstallShield Wizard for IBM Tivoli                                                                                                    |
|---------------|----------------------------------------------------------------------------------------------------|
|               | The InstallShield Wizard will install IBM Tivoli Directory Server 6.0 on your computer.<br>To continue, choose Next.<br>IBM Tivoli Directory Server 6.0 |
| InstallShield |                                                                                                    |

#### \_\_\_\_5. Click Next

6. Read the License agreement and accept it

| 🛃 IBM Tivoli Directory S | erver 6.0 📃 🗌 🗙                                                                                                    |
|--------------------------|----------------------------------------------------------------------------------------------------|
| 115 18                   | Software License Agreement                                                                                                    |
| 1000                     | Please read the following license agreement carefully.                                                                                                    |
|                          | International Program License Agreement 📃 🔺                                                                                                    |
|                          | BY DOWNLOADING, INSTALLING, COPYING, ACCESSING, OR USING THE<br>PROGRAM YOU AGREE TO THE TERMS OF THIS AGREEMENT. IF YOU ARE<br>ACCEPTING THESE TERMS ON BEHALF OF ANOTHER PERSON OR A COMPANY<br>OR OTHER LEGAL ENTITY, YOU REPRESENT AND WARRANT THAT YOU HAVE<br>FULL AUTHORITY TO BIND THAT PERSON, COMPANY, OR LEGAL ENTITY TO<br>THESE TERMS. IF YOU DO NOT AGREE TO THESE TERMS, |
| 14. 1.                   | - DO NOT DOWNLOAD, INSTALL, COPY, ACCESS, OR USE THE PROGRAM; AND                                                                                                    |
| Rollin                   | - PROMPTLY RETURN THE PROGRAM AND PROOF OF ENTITLEMENT TO THE<br>PARTY FROM WHOM YOU ACQUIRED IT TO OBTAIN A REFUND OF THE AMOUNT<br>YOU PAID. IF YOU DOWNLOADED THE PROGRAM, CONTACT THE PARTY FROM                                                                                                    |
|                          | I accept the terms in the license agreement                                                                                                    |
|                          | C I do not accept the terms in the license agreement                                                                                                    |
| InstallShield            |                                                                                                    |
|                          | < <u>B</u> ack <u>N</u> ext > <u>C</u> ancel                                                                                                    |

\_\_\_\_7. Click Next

8. In the following panel, accept the default **Directory Name** for the target install directory

| 😼 IBM Tivoli Directory S | ierver 6.0                                                                                                    | _ 🗆 ×          |
|--------------------------|----------------------------------------------------------------------------------------------------|----------------|
|                          | Click Next to install "IBM Tivoli Directory Server 6.0" to this directory, or cli<br>install to a different directory.<br>Directory: | ck Browse to   |
|                          | C:\Program Files\IBM\LDAP\V6.0                                                                                                    | Browse         |
| InstallShield            | < <u>B</u> ack Next >                                                                                                    | <u>C</u> ancel |

#### \_\_\_\_9. Click Next

\_\_\_\_\_ 10. In the following "Select the features to install" panel, accept the defaults (all features)

| 🕢 IBM Tivoli Directory Serv | ver 6.0                                                      | _ 🗆 X |
|-----------------------------|--------------------------------------------------------------|-------|
| 200 00                      | Select the features to install:                              |       |
|                             | Client SDK 6.0                                               |       |
|                             | 🔽 Java Client 6.0                                            |       |
|                             | 🔽 Web Administration Tool 6.0                                |       |
| - 12 E                      | Proxy Server 6.0                                             |       |
|                             | 🔽 Server 6.0 (Full Server Package)                           |       |
|                             | 🔽 embedded version of WebSphere Application Server - Express |       |
| Carlos Carlos               | ☑ DB2 V8.2                                                   |       |
| Le The                      | GSKit                                                        |       |
|                             | Space required for C:\; 709 MB_Available: 71389 MB           |       |
| InstallOhiold               |                                                              |       |
|                             | < <u>B</u> ack <u>N</u> ext > <u>C</u> a                     | ancel |

## \_\_\_\_ 11. Click Next

- \_\_\_\_\_12. Enter the DB2 User ID and Password
  - \_\_\_\_a. User ID : db2admin
  - \_\_\_\_b. Password : db2admin
  - \_\_\_\_ c. Confirm Password : db2admin

| 🚱 IBM Tivoli Directory Se | erver 6.0                                                                                                    | _ 🗆 🗙 |
|---------------------------|----------------------------------------------------------------------------------------------------|-------|
|                           | Enter the userid and password for the DB2 system id. If you are using an existing userid be sure your password is correct.<br>User ID | 1     |
|                           | Password                                                                                                    |       |
|                           | Enter the password again to confirm                                                                                                   |       |
|                           | *****                                                                                                    |       |
| matanoment ,              | < <u>B</u> ack <u>N</u> ext > <u>C</u> an                                                                                             | cel   |

### \_\_\_\_ 13. Click Next

## \_\_\_\_\_14. Review the installation **Summary**

| 😼 IBM Tivoli Directory Serv | /er 6.0                                                                                                    |      |
|-----------------------------|----------------------------------------------------------------------------------------------------|------|
|                             | Installation has enough information to start copying files. Please review<br>the settings below and if you wish to change any setting, click Back. If<br>you are satisfied with the settings, click Next to begin copying files.               | ,    |
|                             | IBM Tivoli Directory Server 6.0 will be installed to the following directory:<br>C:\Program Files\IBM\LDAP\V6.0<br>The following features will be installed:<br>Client SDK<br>Java Client<br>Web Administration Tool<br>Proxy Server<br>Server | •    |
| InstallShield               |                                                                                                    |      |
|                             | < <u>B</u> ack <u>Next &gt;</u> <u>C</u> ar                                                                                                    | ncel |

#### \_\_\_\_\_ 15. Click Next

\_\_\_\_\_ 16. The installation progresses starting with DB2 as shown below:

| 😼 IBM Tivoli Directory S | erver 6.0                                                                       |
|--------------------------|---------------------------------------------------------------------------------|
| InstallShield -          | Installing DB2. This background install may take up to 20 minutes, please wait. |
|                          | < <u>B</u> ack <u>N</u> ext > <u>C</u> ancel                                    |
| BM Tivoli Directory S    | Installing GSKit, please wait.                                                  |
| InstallShield            | < <u>B</u> ack <u>N</u> ext ≻ <u>C</u> ancel                                    |
|                          |                                                                                 |
| 🛃 IBM Tivoli Directory S | erver 6.0                                                                       |
| BM Tivoli Directory S    | erver 6.0                                                                       |

| 🛃 IBM Tivoli Directory So | erver 6.0                                                                           |
|---------------------------|-------------------------------------------------------------------------------------|
|                           | Installing embedded version of WebSphere Application Server - Express, please wait. |
| - m                       |                                                                                     |
| InstallShield             |                                                                                     |
|                           | < <u>B</u> ack <u>N</u> ext > <u>C</u> ancel                                        |

\_\_\_\_ 17. Once the Installation is complete, the IBM Tivoli Directory Server instance Administration Tool is launched. You can close it at this point and launch it later.

| 8    | BM Tivoli Directory Se               | rver 6.                       | D                  |              |                  |               | ĺ                    | - 🗆 × |
|------|--------------------------------------|-------------------------------|--------------------|--------------|------------------|---------------|----------------------|-------|
|      | 2 6                                  | Installation is now complete. |                    |              |                  |               |                      |       |
|      |                                      | A confi                       | guration tool h    | as been laui | nched. To use IB | M Tivoli Dire | ectory Server, you r | nust  |
|      | 🚰 IBM Tivoli Director                | y Serve                       | er Instance Ad     | ministratior | n Tool           |               | _ [                  | l ×   |
|      | Li <u>s</u> t of directory server in | stances                       | installed on the r | machine      |                  |               |                      |       |
|      | Instance                             | Туре                          | Version            | Description  |                  |               | Create               |       |
|      |                                      |                               |                    |              |                  |               | Edit TCP/IP settings |       |
|      |                                      |                               |                    |              |                  |               | Delete               |       |
| 1104 |                                      |                               |                    |              |                  |               | ⊻iew                 |       |
| W    |                                      |                               |                    |              |                  |               |                      |       |
|      |                                      |                               |                    |              |                  |               |                      |       |
| 1    | 4                                    |                               |                    |              |                  | F             |                      |       |
|      | <u> </u>                             |                               |                    |              |                  |               |                      |       |
|      |                                      |                               |                    |              |                  |               | se <u>He</u> lp      | ?     |
|      |                                      | 1                             |                    |              |                  |               |                      |       |
| Ins  | stalishield                          |                               |                    |              |                  |               |                      |       |
|      |                                      |                               |                    |              | < <u>B</u> ack   | Next          | ≻ <u>F</u> inis      | h     |

- 18. Click the Close button to quit the IBM Tivoli Directory Server Instance Administration Tool. Click the Yes button to confirm
- \_\_\_\_\_ 19. Click the **Finish** button to exit the Tivoli Directory Server V6.0 installation wizard

## → Creating a new Tivoli Directory Server Instance

In the part of the lab, you will create a Tivoli Directory Server instance and then configure it.

1. Launch the IBM Tivoli Directory Server Instance Administration Tool, from Start → Programs → IBM Tivoli Directory Server 6.0 → Instance Administration tool ( $\checkmark$  Instance Administration Tool)

| 🤣 IBM Tivoli Directory Server Instance Administration Tool 📃 📃 🗙 |      |         |             |                      |  |  |  |  |
|------------------------------------------------------------------|------|---------|-------------|----------------------|--|--|--|--|
| List of directory server instances installed on the machine      |      |         |             |                      |  |  |  |  |
| Instance                                                         | Туре | Version | Description | Create               |  |  |  |  |
|                                                                  |      |         |             | Edit TCP/IP settings |  |  |  |  |
|                                                                  |      |         |             | Delete               |  |  |  |  |
|                                                                  |      |         |             | ⊻iew                 |  |  |  |  |
| •                                                                |      |         |             | F                    |  |  |  |  |
|                                                                  |      |         |             | Close Help ?         |  |  |  |  |

- \_\_\_\_ 2. Click the Create button
- \_\_\_\_3. The Create new directory server instance wizard is launched. Select the radio button next to Create a new directory server instance

| 🗲 Create new director         | y server instance               |        |
|-------------------------------|---------------------------------|--------|
| Create or migrate             |                                 |        |
| Create a new direct           | tory server instance:           |        |
| ◯ <u>M</u> igrate from a pre- | 6.0 version of directory server |        |
| Enter path of the bac         | ed up files                     |        |
|                               | Br <u>o</u> wse                 |        |
|                               |                                 |        |
| Help ?                        | < Back Next > Finish            | Cancel |

- \_\_\_\_\_4. Click Next
- 5. In the following **instance details** panel, enter the following information:
  - \_\_\_\_a. User name : idsldap
  - \_\_\_\_b. Install location : C (default)
  - \_\_\_\_ c. Encryption seed string : monitorserversecurity (Note : 13 chars or more)
  - \_\_\_\_d. Instance Description : Directory Server Instance for WebSphere Portal Server

| 💋 Create new directory                                                | y server instance                                                                                                    |                |
|-----------------------------------------------------------------------|----------------------------------------------------------------------------------------------------|----------------|
| Instance details<br>The directory server inst<br>User name<br>idsIdap | ance will be created in an existing system user account.                                                                               |                |
| Install location (at least 3                                          | 30 MB free)                                                                                                    |                |
| Encryption seed string                                                |                                                                                                    |                |
| Directory Server Instan                                               | ce for WebSphere Portal Server                                                                                                    |                |
| J                                                                     |                                                                                                    |                |
| Help ?                                                                | < Back Next > Finish                                                                                                    | <u>C</u> ancel |
|                                                                       | Contractors with values in the range of 33 to 126 inclusive.<br>It must be a minimum of 12 and a maximum of 1016 characters in length. |                |

#### \_\_\_\_6. Click Next

7. In the following DB2 instance details panel, select idsIdap as the DB2 instance name from the drop down list

| 🚰 Create new directory serve                                                            | r instance                       |                                           |                              |        |
|-----------------------------------------------------------------------------------------|----------------------------------|-------------------------------------------|------------------------------|--------|
| DB2 instance details                                                                    |                                  |                                           |                              |        |
| Enter the details of the DB2 insta<br>server instance. You may select<br>instance name. | nce to be as:<br>: an existing E | sociated with the n<br>B2 instance or ent | ew directory<br>er a new DB2 |        |
| DB2 instance name<br>idsldap                                                            |                                  |                                           |                              |        |
| Note:                                                                                   |                                  |                                           |                              |        |
| <ol> <li>You cannot select a D</li> </ol>                                               | B2 instance v                    | which is already as                       | sociated                     |        |
| with another directory<br>2. The new DB2 instance<br>system user account.               | e name shoul                     | nce.<br>d be same as an e>                | kisting                      |        |
| Help ?                                                                                  | < <u>B</u> ack                   | Next >                                    | Finish                       | Cancel |

- \_\_\_\_ 8. Click Next
- 9. Accept the defaults in the following **TCP/IP settings for multihomed** hosts panel

| 🗲 Create new director      | y server instance    |                |        |        |
|----------------------------|----------------------|----------------|--------|--------|
| TCP / IP settings for mult | ihomed hosts         |                |        |        |
| 🔽 Listen on all configu    | red IP addresses     |                |        |        |
| Select the specific IP ac  | dresses to listen on |                |        |        |
| 9.3.75.95                  |                      |                |        |        |
|                            |                      |                |        |        |
| Help ?                     | < <u>B</u> ack       | <u>N</u> ext > | Finish | Cancel |

- \_\_\_\_ 10. Click Next
- \_\_\_\_\_ 11. In the following **TCP/IP ports settings** panel, accept the default port numbers

| 🗲 Create new directory server instance | _ 🗆 ×  |
|----------------------------------------|--------|
| TCP / IP port settings                 |        |
| Enter port details                     |        |
| Server port number                     |        |
| 389                                    |        |
| Server secure port number              |        |
| 636                                    |        |
| Admin daemon port number               |        |
| 3538                                   |        |
| Admin daemon secure port number        |        |
| 3539                                   |        |
|                                        |        |
| Help ? < Back Next > Finish            | Cancel |

- \_\_\_\_ 12. Click Next
- \_\_\_\_\_13. In the following **Optional steps** panel, ensure the two check boxes are selected

| 🚰 Create new directory ser                                                                      | ver instance                        |                                      |                  | _ 🗆 🗡          |
|-------------------------------------------------------------------------------------------------|-------------------------------------|--------------------------------------|------------------|----------------|
| Optional steps                                                                                  |                                     |                                      |                  |                |
| You can choose to configure<br>or configure them later using t<br>do not wish to carry out now. | admin DN / pass<br>he idsxcfg tool. | word and databa<br>Uncheck the step: | se now,<br>s you |                |
| Steps                                                                                           | password                            |                                      |                  |                |
| Configure <u>d</u> atabase                                                                      |                                     |                                      |                  |                |
| Help ?                                                                                          | < <u>B</u> ack                      | <u>N</u> ext >                       | Finish           | <u>C</u> ancel |

- \_\_\_\_\_14. Click Next
- \_\_\_\_\_ 15. In the following **Configure administrator DN and password** panel, enter the following information:
  - \_\_\_\_a. Administrator DN : cn=root
  - \_\_\_\_b. Administrator password : Idapadmin
  - \_\_\_\_ c. Confirm password : Idapadmin

| 🗲 Create new directory server instance  |        |
|-----------------------------------------|--------|
| Configure administrator DN and password |        |
| Administrator DN                        |        |
| cn=root                                 |        |
| Administrator password                  |        |
| *****                                   |        |
| Confirm password                        |        |
| ****                                    |        |
|                                         |        |
| Help ? < Back Next > Finish             | Cancel |

#### \_\_\_\_\_16. Click Next

- \_\_\_\_\_ 17. In the following **Configure database** panel, enter the following information:
  - \_\_\_\_a. Database user name : db2admin
  - \_\_\_\_b. Password : **db2admin**
  - \_\_\_ c. Database name : LDAPDB

| 🚰 Create new directory server instance |        |        | _ 🗆 🗙  |
|----------------------------------------|--------|--------|--------|
| Configure database                     |        |        |        |
| Database user name                     |        |        |        |
| db2admin                               |        |        |        |
| Password                               |        |        |        |
| *****                                  |        |        |        |
| Database name                          |        |        |        |
| LDAPDB                                 |        |        |        |
|                                        |        |        |        |
| Help ? Sack                            | Next > | Finish | Cancel |

- \_\_\_\_\_18. Click Next
- \_\_\_\_\_ 19. In the following **Database options** panel, complete the following instructions:
  - \_\_\_\_a. Select C drive as the Database install location
  - \_\_\_\_b. Select the radio button next to Create a universal DB2 database for the Character-set option

| 👉 Create new directory server instance                                                                                   | _ 🗆 🗙  |
|----------------------------------------------------------------------------------------------------|--------|
| Database options                                                                                                    |        |
| Database install location (at least 80 MB free)                                                                          |        |
| c 🔽                                                                                                    |        |
| Character-set option                                                                                                    |        |
| Create a universal DB2 database (UTF-8 / UCS-2)                                                                          |        |
| C Create a local codepage DB2 database                                                                                   |        |
| <b>Note :</b> Create a universal DB2 database if you anticipate storing data from multiple character sets (recommended). |        |
| Help ? < Back Next > Finish                                                                                              | Cancel |

- \_\_\_\_ 20. Click Next
- \_\_\_\_\_ 21. Verify the settings in the following panel

| 🎽 Create new directory sei                                                                                                    | ver instance                                                                                                    |                                                                                                    |                                                         |          |
|----------------------------------------------------------------------------------------------------|----------------------------------------------------------------------------------------------------|----------------------------------------------------------------------------------------------------|---------------------------------------------------------|----------|
| Verify settings<br>Verify that the settings below<br>Click Finish to begin the instar                                                                                                    | / are correct.<br>nce creation.                                                                                                    |                                                                                                    |                                                         |          |
| The directory server instance<br>The description will be set to<br>The directory server instance<br>The directory server instance<br>The directory server instance<br>The directory server instance<br>Database instance 'idsIdap' v<br>The directory server instance<br>Database instance 'idsIdap' v<br>The directory server instance<br>Database instance 'idsIdap' v<br>The directory server instance<br>The database 'LDAPD ' will k<br>The database will be created<br>Database will be UTF-8. | e will be created<br>: 'Directory Serve<br>e will be configur<br>e's port will be se<br>e's secure port w<br>e's Admin Daemo<br>e's Admin Daemo<br>vill be configured<br>e admin DN will b<br>be configured.<br>Hat: 'C'. | at: 'C'.<br>er Instance for W<br>ed for IP 'All'.<br>to '389'.<br>vill be set to '636'<br>n port will be set<br>n secure port wi<br>l.<br>e set to 'cn=root' | 'ebSphere Portal :<br>to '3538'.<br>Il be set to '3539' | Server'. |
| Help ?                                                                                                    | < <u>B</u> ack                                                                                                    | <u>N</u> ext >                                                                                                    | Finish                                                  | Cancel   |

- \_\_\_\_\_ 22. Click the **Finish** button
- 23. Ensure the Directory Server Instance is successfully created

| 💋 Create new directo    | ry server instance - Results                                |       | ×               |
|-------------------------|-------------------------------------------------------------|-------|-----------------|
| Start time              | Elapsed time                                                |       |                 |
| 6/22/07 5:26 PM         | 0:1:33                                                      |       |                 |
| Task messages           |                                                             |       |                 |
| GLPCTL027I Created data | abase: 'LDAPDB'.                                            |       | <b>A</b>        |
| GLPCTL034I Updating the | e database: 'LDAPDB'                                        |       |                 |
| GLPCTL035I Updated the  | database: 'LDAPDB'                                          |       |                 |
| GLPCTL020I Updating the | e database manager: 'idsldap'.                              |       |                 |
| GLPCTL021I Updated the  | database manager: 'idsldap'.                                |       |                 |
| GLPCTL023I Enabling mul | ti-page file allocation: 'LDAPDB'                           |       |                 |
| GLPCTL024I Enabled mult | ti-page file allocation: 'LDAPDB'                           |       |                 |
| GLPCDB005I Configuring  | database 'LDAPDB' for directory server instance: 'idsldap'. |       |                 |
| GLPCDB006I Configured   | database 'LDAPDB' for directory server instance: 'idsldap'. |       |                 |
| GLPCDB003I Added data   | base 'LDAPDB' to directory server instance: 'idsldap'.      |       | -               |
| •                       |                                                             |       | ▶               |
|                         |                                                             | Close | H <u>e</u> lp ? |

\_\_\_\_\_24. Click the Close button

| ſ | 👉 IBM Tivoli Director                | y Serv  | er Instance    | Administration Tool |     |                      |
|---|--------------------------------------|---------|----------------|---------------------|-----|----------------------|
| I | Li <u>s</u> t of directory server in | stances | installed on t | he machine          |     |                      |
|   | Instance                             | Туре    | Version        | Description         |     | Create               |
|   | idsldap                              |         | 6.0            | asdasdas            |     |                      |
|   |                                      |         |                |                     |     | Edit TCP/IP settings |
|   |                                      |         |                |                     |     | Delete               |
|   |                                      |         |                |                     |     |                      |
|   |                                      |         |                |                     |     | <u>⊻</u> iew         |
|   |                                      |         |                |                     |     |                      |
|   | •                                    |         |                |                     |     |                      |
|   |                                      |         |                |                     | Cle | ose Help ?           |
|   |                                      |         |                |                     |     |                      |

25. Close the IBM Tivoli Directory Server instance Administration Tool

## → Configuring IBM Tivoli Directory Server

- \_\_\_\_\_1. To configure the directory server with Portal users, you will import the LDIF file.
  - \_\_\_\_a. Open a command line window and change the directory to C:\Program Files\IBM\LDAP\V6.0\bin
  - \_\_\_\_b. Run the idsxcfg command to open the IBM Tivoli Directory Server Configuration Tool

| 📾 C:\WINDOWS\system32\cmd.exe - idsxcfg                                                                              | <u>- 0 ×</u> |
|----------------------------------------------------------------------------------------------------|--------------|
| Microsoft Windows [Version 5.2.3790]<br>(C) Copyright 1985-2003 Microsoft Corp.                                      |              |
| C:\Documents and Settings\Administrator>cd C:\Program Files\IBM\LDAP\V6.0\bi                                         | .n           |
| C:\Program Files\IBM\LDAP\V6.0\bin>idsxcfg<br>(-> SHOW_TOOLBAR<br>(-> TEXT_BOTTOM<br>(+> NO_TEXT<br>(-> TASKPAD<br>- |              |

- \_\_\_\_ c. In the configuration Tool, click **Manage suffixes** in the task list on the left pane. The **Manage suffixes** window opens in the Right pane
- \_\_\_\_d. In the Manage Suffixes window, type dc=ibm,dc=com in the Suffix DN field and click the Add button

| 🚰 IBM Tivoli Directory Server Configuration Tool                                                                                                    |                       |
|----------------------------------------------------------------------------------------------------|-----------------------|
| <u>F</u> ile <u>H</u> elp                                                                                                    | <u>@</u>              |
| Choose a task:<br>Introduction<br>Administrator DN/password<br>Configure database<br>Configure database<br>Configure.unconfigure changelog<br>Manage suffixes<br>Manage schema files<br>Manage schema files<br>Current suffix DNs<br>Current suffix DNs<br>Current suffix DNs<br>Current suffix database<br>Packup database<br>Packup database<br>Packup database<br>Packup database<br>Packup database<br>Packup database<br>Packup database<br>Packup database<br>Packup database<br>Packup database<br>Packup database | Add<br><u>R</u> emove |

**Note:** When you click the **Add** button, the suffix is added to the list in the **Current suffix DNs** text box; however, the suffix is not actually added to the directory until you click **OK** 

| 🗲 IBM Tivoli Directory Server Configu                                                                                                    | iration Tool                                                                                                    |                       |
|----------------------------------------------------------------------------------------------------|----------------------------------------------------------------------------------------------------|-----------------------|
| <u>File H</u> elp                                                                                                    |                                                                                                    | @                     |
| Choose a task:<br>Introduction<br>Administrator DN/password<br>Configure database<br>Unconfigure database<br>Configure/unconfigure changelog<br>Manage suffixes<br>Manage schema files<br>Import LDIF data<br>Export LDIF data<br>Backup database<br>Restore database<br>Optimize database | Manage suffixes Suffixes Suffix DN Current suffix DNs cn=localhost cn=pwdpolicy cn=ibmpolicies o=root organization dC=ibm, dc=com Note: Removing a suffix eliminates access to all direct that suffix; however, the data is not removed from the | Add<br><u>R</u> emove |

- \_\_\_\_e. Click the **OK** button
- 2. To import the Portal users, complete the following instructions:
  - \_\_\_\_a. In the Configuration Tool, click **Import LDIF data** in the task list on the left pane. The **Import LDIF data** window opens in the Right pane
  - \_\_\_\_b. In the **Import LDIF data** window on the right, click the **Browse** button to locate the LDIF file that consists of the portal users
  - \_\_\_\_ c. Ensure the radio button next to Standard Import is selected

| 💋 IBM Tivoli Directory Server Confi                                                                                                    | juration Tool                                                                                                    |                                                                                                    |                                                                                                    |
|----------------------------------------------------------------------------------------------------|----------------------------------------------------------------------------------------------------|----------------------------------------------------------------------------------------------------|----------------------------------------------------------------------------------------------------|
| <u>F</u> ile <u>H</u> elp                                                                                                    |                                                                                                    |                                                                                                    | e                                                                                                    |
| Choose a task:<br>Overview<br>Manage administrator DN<br>Manage administrator password<br>Configure database<br>Unconfigure database<br>Manage changelog<br>Manage suffixes<br>Manage schema files<br>Manage schema files<br>Export LDIF data<br>Export LDIF data<br>Backup database<br>Optimize database | Import LDIF data<br>Enter the path and name of the LD<br>Note: Before importing an LDIF file<br>Path and LDIF file name<br>C: 'PortalUsers_final.ldif<br>Remove trailing spaces in Sta<br>Standard import<br>Standard import<br>C Data ver<br>Schema ch<br>but the data<br>Warning: T<br>Bulkload do<br>of the data.<br>the LDIF file | IF file (on the LDAP server)<br>you must add the correspond<br>a you must add the correspond<br>add the correspond<br>add the correspond<br>add to the directory.<br>For improve performance<br>les not check the correctness<br>. Run Data validation only on<br>a before attempting bulkload. | from which you want to import directory data.<br>ling suffixes in the Manage suffixes task.<br>Browse<br>Browse<br>Bulkload<br>Use bulkload for very large LDIF files.<br>Bulkload options<br>Enable schema checking<br>Enable ACL checking<br>Enable gassword policy |
|                                                                                                    | Start time Elapse                                                                                                    | ed time                                                                                                    | <u>Cl</u> ear results<br>Stop <u>Close</u> <u>Help</u> ?                                                                                                    |

- \_\_\_\_ d. Click the Import button
- \_\_\_\_e. Ensure that all the entries in the LDIF file are imported successfully as shown in the **Task Messages** text area and click the **Clear results** button

| Task messages                                                                            |                    |
|------------------------------------------------------------------------------------------|--------------------|
| GLPCOM022I The database plugin is successfully loaded from C:/Program Files/IBM/LDAP/V6. | 0/lib/libback-conf |
| GLPRDB002W ldif2db: 17 entries have been successfully added out of 17 attempted.         |                    |
|                                                                                          |                    |
|                                                                                          |                    |
| <u> 1 </u>                                                                               |                    |
|                                                                                          | Clear results      |

- \_\_\_\_f. Close the IBM Tivoli Directory Server Configuration Tool by selecting **File → Close** from the main menu. Click the **Yes** button to confirm
- 3. Start the Tivoli Directory Server. To start the IBM Tivoli Directory Server from the Windows Services by right clicking on "IBM Tivoli Directory Server"
- 4. The Configuration is complete

## Part 2: Securing the Portal Server with Tivoli Directory Server V6.0

If WebSphere Application Server global security is enabled, you must disable it before modifying your security configuration. By default the WebSphere Application Server Global Security and Portal Server security is enabled internally during the installation for security reasons. So before trying to enable LDAP security for Portal Server, the WebSphere Application Server global security and the Portal Security turned off.

The following are the steps to turn off WebSphere Application Server Global Security and disable WebSphere Portal security.

## → Disable WebSphere Application Server and Portal security:

The following steps must be completed on the machine designated for Portal Server:

- 1. Start the WebSphere Application Server (server1) and the WebSphere Portal Server (WebSphere\_Portal)
  - \_\_\_\_a. On the Portal Server machine, locate the **config/wizard** directory (C:\IBM\WebSphere\PortalServer\config\wizard)

| 🗁 C:\IBM\WebSphere\PortalServer\config\wizard                                                                                                    |                                                           |        |  |  |
|----------------------------------------------------------------------------------------------------|-----------------------------------------------------------|--------|--|--|
| Address 🛅 C:\IBM\WebS                                                                                                    | phere\PortalServer\config\wizard                          | 💌 🄁 Go |  |  |
| <ul> <li>cfgwiz.jar</li> <li>configwizard400.bat</li> <li>configwizard.bat</li> <li>configwizard.sh</li> <li>dpicfg.nsf</li> <li>dpiwiz.bat</li> </ul> | dpiwiz.sh<br>⊉ DPIWizard.jar<br>g parent_ascii.properties |        |  |  |
|                                                                                                    |                                                           |        |  |  |

- \_\_\_\_b. Double click the configwizard.bat to launch the Portal Server Configuration Wizard
- \_\_\_\_ c. Select **English** as language

| 🕀 InstallShield Wizard      | _ 🗆 🗙              |
|-----------------------------|--------------------|
| Select a language to be use | d for this wizard. |
| English                     | -                  |
| <u>OK</u>                   | Cancel             |

\_\_\_\_ d. Click **OK**. The Configuration Wizard is launched

| WebSphere Portal Configuration V WebSphere Portal                                           | Vizard                                                                                                 |                                                      |        | IBM.           |
|---------------------------------------------------------------------------------------------|----------------------------------------------------------------------------------------------------|------------------------------------------------------|--------|----------------|
| Welcome to the conf<br>This wizard will run advanced We<br>To access information about this | iguration wizard for We<br>bSphere Portal configuration tasks of<br>product, choose Launch Information | <b>bSphere Portal</b><br>n your computer.<br>Center. | 6.0.1  | ****           |
| Choose Next to continue.                                                                    |                                                                                                    |                                                      |        | A              |
| Help                                                                                        |                                                                                                    | < <u>B</u> ack                                       | Next > | <u>C</u> ancel |

\_\_\_\_e. Click Next over the Welcome Screen

\_\_\_\_f. In the following panel, select the radio button next to Disable Security

| bSphere Portal Configuration Wizard       |                  |      |
|-------------------------------------------|------------------|------|
| WebSphere Portal                          |                  | Į.   |
| Select the task that you want to perform. |                  |      |
| 💿 Disable security <                      |                  |      |
| C Enable LDAP security                    |                  |      |
| C Transfer data to another database       |                  |      |
| C Connect additional node to database     |                  |      |
| IlShield                                  |                  |      |
| elp                                       | < Back Next > Ca | ncel |

## \_\_\_g. Click Next

\_\_\_h. In the following panel, enter the WebSphere Application Server User ID and Password

- User ID : was602admin
- Password : was602admin

| ebSphere Portal Configuration Wizard                                                            |     |
|-------------------------------------------------------------------------------------------------|-----|
| WebSphere Portal                                                                                | TEM |
| Specify the administrator ID and password for the<br>WebSphere Application Server.<br>Username: |     |
| was602admin<br>Password:                                                                        |     |
| *****                                                                                           |     |

\_\_\_ i. Click Next

# \_\_\_\_ j. On a successful validation of the WebSphere Application Server, User and password, provide the disable\_security helper file. This file is located at ORTAL\_HOMEORTAL\_HOMEORTAL\_HOMEORTAL\_HOME

By default <PORTAL\_HOME> is C:\IBM\WebSphere\PortalServer

| Please enter<br>you wish to u<br>button on the | an appropriate proper<br>se for this session. Fo<br>lower left corner of this | ties file location for th<br>or additional informatio<br>s panel. | e properties file<br>on click the 'Help' | - |
|------------------------------------------------|-------------------------------------------------------------------------------|-------------------------------------------------------------------|------------------------------------------|---|
| C:\IBMWebS                                     | per me location.<br>phere\PortalServer\cor                                    | nfig\helpers\security_                                            | disable.properties                       |   |
|                                                |                                                                               |                                                                   | Browse                                   |   |

## \_\_\_ k. Click Next

- \_\_\_ I. In the following panel, enter the following values
  - WebSphere Portal Administrator ID : wpsadmin

- Password : wpsadmin
- Confirm Password : wpsadmin
- WebSphere Portal administrator group : <Accept the default >
- Member Manager password : <Accept the default>

| WebSphere Portal administrator ID:        |  |
|-------------------------------------------|--|
| wpsadmin                                  |  |
| Password:                                 |  |
| *****                                     |  |
| Confirm password:                         |  |
| *****                                     |  |
| WebSphere Portal administrator group:     |  |
| <portaladmingroupid></portaladmingroupid> |  |
| Member Manager password:                  |  |
| +++++++++++++++++++++++++++++++++++++++   |  |

\_\_ m. Click Next

\_\_\_\_n. Review the Summary

| WebSphere Portal Configuration Wizard          |                |                 |
|------------------------------------------------|----------------|-----------------|
| WebSphere Portal                               |                | IBM.            |
|                                                |                |                 |
| The wizard is ready to run the following task: |                |                 |
| Disable security                               |                |                 |
| Click Next to continue.                        |                |                 |
| tallShield                                     |                |                 |
| Help                                           | < <u>B</u> ack | <u>Next&gt;</u> |

- \_\_\_o. Click Next
- \_\_\_\_p. The **Disable Security** task progresses. Monitor the configuration log file for any failure messages. The configuration log file is located at **<WPS\_HOME>\logs\ConfigTrace.log**

| VebSphere Portal            | inguration wizaru      |                       | IEN   |
|-----------------------------|------------------------|-----------------------|-------|
| Punning task: Dis:          | able security          |                       | <br>R |
| Logging to C:\IBM\\<br>Open | WebSphere\PortalServer | 1log\configwizard.log |       |
|                             | 39%                    |                       | -     |
| allShield                   |                        | 1                     |       |

| The task completed succes                                | efully                                                |   |
|----------------------------------------------------------|-------------------------------------------------------|---|
| Disable security                                         | Sidily.                                               | T |
| For additional information, r<br>C:\IBM\WVEBSPH~1\PORTAL | efer to the log file<br>_~1\log\disable-security.log. |   |
| View Log F                                               | file                                                  |   |
| To perform additional tasks                              | for WebSphere Portal, choose Run Wizard Again.        |   |
| Run Wizard /                                             | Again                                                 |   |
| To exit the wizard, choose F                             | inish.                                                |   |

- \_\_\_\_\_ 2. Click Finish
- 3. You have now disabled the WebSphere Application Server security and Portal Server security

## → Enable WebSphere Portal Security with LDAP:

- 4. Start the WebSphere Application Server (server1) and the WebSphere Portal Server (WebSphere\_Portal)
- 5. On the Portal Server machine, locate the **config/wizard** directory (C:\IBM\WebSphere\PortalServer\config\wizard)

| 🚞 C:\IBM\WebSphere\F  | PortalServer\config\wizard       |        |
|-----------------------|----------------------------------|--------|
| Address 🛅 C:\IBM\WebS | ohere\PortalServer\config\wizard | 💌 🄁 Go |
| 🔋 cfgwiz.jar          | 🖬 dpiwiz.sh                      |        |
| 👅 configwizard400.bat | 🔋 DPIWizard.jar                  |        |
| configwizard.bat      | 🖪 parent_ascii.properties        |        |
| 🔟 configwizard.sh     |                                  |        |
| 🚾 dpicfg.nsf          |                                  |        |
| 👅 dpiwiz. bat         |                                  |        |
|                       |                                  |        |

- 6. Double click the **configwizard.bat** to launch the Portal Server Configuration Wizard
- \_\_\_\_\_7. Select English as language and click OK
- 8. Click **Next** over the Welcome Screen
- 9. In the following panel, select the option, **Enable LDAP Security**

| Select the | task that you want to p | perform. |     |   |
|------------|-------------------------|----------|-----|---|
| C Disat    | ole security            |          |     |   |
| 📀 Enab     | le LDAP security <      |          |     |   |
| O Trans    | sfer data to another da | itabase  |     |   |
| C Conn     | ect additional node to  | database | 100 | F |

#### \_\_\_\_\_ 10. Click Next

#### \_\_\_\_\_ 11. Select the LDAP type as IBM Directory Server

|                      | ne) ( |
|----------------------|-------|
| T                    | :::   |
|                      |       |
|                      |       |
|                      |       |
|                      |       |
| in the second second |       |
|                      |       |

#### \_\_\_\_12. Click Next

\_\_\_\_\_ 13. In the following panel, specify the LDAP settings to connect WebSphere Portal to LDAP server:

\_\_\_\_a. Host name : <fully qualified LDAP sever host name>

Example: idsldap.austin.ibm.com

\_\_\_\_b. Port : **389** 

- \_\_\_\_ c. User name : cn=root
- \_\_\_\_d. Password : Idapadmin
- \_\_\_\_e. LDAP suffix : dc=ibm,dc=com

| pecify the LDAP settings to co<br>he LDAP server. | onnect WebSphere Porta | al to | 1 |     |
|---------------------------------------------------|------------------------|-------|---|-----|
| Host name:                                        |                        |       | 1 |     |
| idsIdap.austin.ibm.com                            |                        |       |   |     |
| Port:                                             |                        |       |   |     |
| 389                                               |                        |       |   |     |
| User name:                                        |                        |       |   |     |
| cn=root                                           |                        |       |   |     |
| Password:                                         |                        |       |   |     |
| ******                                            |                        |       | - | E   |
| LDAP suffix:                                      |                        |       |   | 100 |
| dc=ibm,dc=com                                     |                        |       |   |     |

- \_\_\_\_\_ 14. Click Next
- 15. In the following panel, specify the LDAP user settings for authenticating with the WebSphere Application Server and Portal Server:
  - \_\_\_a. WebSphere Portal administrator ID : uid=wpsadmin,cn=users,dc=ibm,dc=com
  - \_\_\_\_b. Password : wpsadmin
  - \_\_\_\_c. WebSphere Application Server administrator ID: uid=was602admin,cn=users,dc=ibm,dc=com
  - \_\_\_\_d. Password : was602admin
  - \_\_\_\_e. Bind Distinguished name : uid=wpsbind,cn=users,dc=ibm,dc=com
  - \_\_\_f. Password : wpsbind
  - \_\_\_\_g. User search filter : < Depends on your environment >

| pecify the LDAP user settings for authenticating with t | he servers. |     | 1          |
|---------------------------------------------------------|-------------|-----|------------|
| WebSphere Portal administrator ID:                      |             |     |            |
| uid=wpsadmin,cn=users,dc=ibm,dc=com                     |             |     |            |
| Password:                                               |             |     |            |
| *****                                                   |             |     |            |
| WebSphere Application Server administrator ID:          |             |     | 00         |
| uid=was602admin,cn=users,dc=ibm,dc=com                  |             |     | A COLUMN T |
| Password:                                               |             | 19  |            |
| *******                                                 |             |     |            |
| Bind dinstinguished name:                               |             |     |            |
| uid=wpsbind,cn=users,dc=ibm,dc=com                      |             |     |            |
| Password:                                               |             | 100 | 1 den      |
| ******                                                  |             |     |            |
| User search filter:                                     |             |     | -          |
| User search filter:                                     |             |     |            |

#### \_\_\_\_ 16. Click Next

\_\_\_\_\_ 17. In the following panel, specify the LDAP group settings for authenticating with the server:

\_\_\_\_a. WebSphere Portal administrator group : cn=wpsadmins,cn=groups,dc=ibm,dc=com

\_\_\_\_b. Web Content Management administrators group : cn=wpsadmins,cn=groups,dc=ibm,dc=com

- \_\_\_\_ c. Portal Server content administrators group : cn=wpsadmins,cn=groups,dc=ibm,dc=com
- \_\_\_\_d. Portal Server document reviewer group : cn=wpsadmins,cn=groups,dc=ibm,dc=com
- \_\_\_\_e. Group search filter : <Depends on your environment>

Note: To make it simple only one group, wpsadmins, is being used for all the Portal groups.

| pecify the LDAP group settings for authenticating with the servers. | 1   |        |
|---------------------------------------------------------------------|-----|--------|
| WebSphere Portal administrator group:                               |     |        |
| cn=wpsadmins,cn=groups,dc=ibm,dc=com                                |     |        |
| Web Content Management administrators group:                        |     |        |
| cn=wpsadmins,cn=groups,dc=ibm,dc=com                                |     |        |
| WebSphere Portal Server content administrators group:               |     |        |
| cn=wpsadmins,cn=groups,dc=ibm,dc=com                                |     |        |
| WebSphere Portal Server document reviewer group:                    |     |        |
| cn=wpsadmins,cn=groups,dc=ibm,dc=com                                |     |        |
| Group search filter:                                                | 100 | 10     |
| (&(cn=%v)(objectclass=groupOfUniqueNames))                          |     | free - |

## \_\_\_\_ 18. Click Next

\_\_\_\_\_ 19. In the following panel, specify the short names for the groups used in Web Content Management:

\_\_\_\_a. Web Content Management administrators group : wpsadmins

\_\_\_b. WebSphere Portal Server content administrators group : wpsadmins

\_\_\_ c. Portal Server document reviewer group : wpsadmins

| ebSphere Portal Configuration Wizard                           |           |                                          |
|----------------------------------------------------------------|-----------|------------------------------------------|
| WebSphere Portal                                               |           | IBW                                      |
| Specify the short names for these groups used in Web Content M | anagement | +                                        |
| Web Content Management administrators group:                   |           |                                          |
| wpsadmins                                                      |           |                                          |
| WebSphere Portal Server content administrators group:          |           |                                          |
| wpsadmins                                                      |           |                                          |
| WebSphere Portal server document reviewer group:               |           | le le le le le le le le le le le le le l |
| wpsadmins                                                      |           | 10                                       |
|                                                                |           | THE OTHER DESIGN                         |
| telp                                                           | < Back    | Next > Cance                             |

#### 20. Click Next

\_\_\_\_\_ 21. In the following panel, specify the LDAP prefixes and suffixes:

- \_\_\_a. User prefix : uid
- \_\_\_b. User suffix : cn=users
- \_\_\_\_ c. Group prefix : cn
- \_\_\_\_d. Group suffix : cn=groups

| Poltai                                 |  |   |  |
|----------------------------------------|--|---|--|
| pecify the LDAP prefixes and suffixes. |  | ~ |  |
| User prefix:                           |  |   |  |
| uid                                    |  |   |  |
| User suffix:                           |  |   |  |
| cn=users                               |  |   |  |
| Group prefix:                          |  |   |  |
| cn                                     |  |   |  |
| Group suffix:                          |  |   |  |
| cn=groups                              |  |   |  |
|                                        |  |   |  |

- 22. Click Next
- \_\_\_\_\_ 23. In the following panel, specify the single sign-on settings:
  - \_\_\_\_a. The domain name for all the single sign-on hosts : ibm.com
  - \_\_\_\_b. Does single sign-on require an SSL connection? : No
  - \_\_\_\_ c. Enter a password that will be used to encrypt LTPA keys : password
  - \_\_\_\_d. Confirm password : password
  - \_\_\_\_e. LTPA token expiration time in minutes : 120

| pecify the following single sign-on settings.     |         | 20 |
|---------------------------------------------------|---------|----|
| The domain name for all allowed single sign-on h  | osts:   |    |
| ibm.com                                           |         |    |
| Does single sign-on require an SSL connection?    |         |    |
| C Yes                                             |         |    |
| © No                                              |         |    |
| Enter a password that will be used to encrypt LTP | A keys: |    |
| ********                                          |         |    |
| Confirm password:                                 |         |    |
| ******                                            |         |    |
| LTPA token expiration time in minutes:            |         |    |
| 120                                               |         |    |

## \_\_\_\_\_ 24. Click Next

\_\_\_\_\_ 25. In the following panel, accept the default parameters or specify the parameters as per your environment:

| pecify the LDAP nodes settings for users and groups in this configuration. |     |
|----------------------------------------------------------------------------|-----|
| User object class:                                                         | TAN |
| inetOrgPerson                                                              |     |
| Group object class:                                                        |     |
| groupOfUniqueNames                                                         |     |
| Group membership attribute:                                                |     |
| uniqueMember                                                               |     |
| User base attributes:                                                      |     |
| givenName,sn,preferredLanguage                                             |     |
| Minimum user attributes:                                                   |     |
|                                                                            | 100 |
| Minimum group attributes:                                                  |     |
|                                                                            |     |

### \_\_\_\_ 26. Click Next

\_\_\_\_\_ 27. In the following 'Additional LDAP settings' panel, accept the defaults:

| dditional LDAP settings.                               |                                                                |        |
|--------------------------------------------------------|----------------------------------------------------------------|--------|
| Allow only qualified user nar                          | nes within the security domain?                                |        |
| C Yes                                                  |                                                                | 1      |
| No                                                     |                                                                |        |
| Issue a warning if an applic:<br>policy file?<br>• Yes | ation is installed with a permissior that is disallowed by the |        |
| C No                                                   |                                                                |        |
| Security cache timeout in se                           | conds:                                                         |        |
| 600                                                    |                                                                |        |
| Authentication protocol for R                          | MI/IIOP requests:                                              |        |
| вотн                                                   | •                                                              | 1 days |

- \_\_\_\_\_ 28. Click Next
  - \_\_\_\_29. In the following panel, accept the defaults:

| WebSphere Portal                                    |                |        | IEN           |
|-----------------------------------------------------|----------------|--------|---------------|
| dditional LDAP settings continued                   |                |        |               |
| Host name of the web server handling HTTP requests: |                |        |               |
| LDAP server response timeout in seconds:            |                |        |               |
| 120                                                 |                |        |               |
| Reuse LDAP connections?                             |                |        |               |
| € Yes                                               |                |        |               |
| C No                                                |                |        |               |
| Ignore case when checking user names and passwords? |                |        |               |
| Yes                                                 |                |        |               |
| C. No                                               |                |        |               |
| Enable Lookaside?                                   |                | 1      |               |
| O Yes                                               |                |        |               |
| No     No                                           |                |        |               |
| allShield                                           |                | 8      |               |
| elp                                                 | < <u>B</u> ack | Next > | <u>C</u> ance |

### \_\_\_\_\_ 30. Click Next

\_\_\_\_\_ 31. In the following panel, review the summary:

| Enable LDAP security<br>with these configuration settings: |                                     | - |   |
|------------------------------------------------------------|-------------------------------------|---|---|
| LDAP Type:                                                 | IBM Directory Server                |   |   |
| Host name:<br>Port:                                        | portaldash.austin.ibm.com<br>389    |   |   |
| User name:<br>LDAP suffix:                                 | cn=root<br>dc≕ibm,dc=com            |   |   |
| WebSphere Portal administrator ID:                         | uid=wpsadmin,cn=users,dc=ibm,dc=com | - | A |

#### \_\_\_\_\_ 32. Click Next

33. The **Enable LDAP** task progresses. Monitor the logs for any failure messages. The configuration log is located at **<PORTAL\_HOME>\log\ConfigTrace.log** 

| ebSphere Portal Configuration Wizard                                                                         |                  |
|----------------------------------------------------------------------------------------------------|------------------|
| WebSphere Portal                                                                                             | IBM              |
|                                                                                                    |                  |
| The task completed successfully.                                                                             | -                |
| Enable LDAP security                                                                                         |                  |
| For additional information, refer to the log file C:\IBMWVEBSPH~1\PORTAL~1\log<br>\enable-Idap-security.log. |                  |
| View Log File                                                                                                |                  |
| To perform additional tasks for WebSphere Portal, choose Run Wizard Again.                                   |                  |
| Run Wizard Again                                                                                             |                  |
| To exit the wizard, choose Finish.                                                                           |                  |
| allShield                                                                                                    |                  |
| elp < Ba                                                                                                    | ck Next > Einish |

- \_\_\_\_ 34. Once the Security configuration is complete, click **Finish**
- 35. Restart the Portal Server and review the System Out log file and ensure the server is started successfully
- \_\_\_\_ 36. The Enable Security Task for Portal sever with Tivoli Directory Server is complete
  - \_\_ 37. Export LTPA key file. You will be importing the exported key file across all the servers in the monitor domain
    - \_\_\_\_a. Launch the WebSphere Application Server admin console for the wp\_profile: https://hostname:10039/ibm/console
    - b. Login to the administrative console using the user name and password (was602admin and was602admin)
    - \_\_\_ c. In the left navigation pane of the administrative console, expand 'Security' and click the 'Global security' link

| B | Security                         |
|---|----------------------------------|
|   | Global security <del>«Cont</del> |
|   | SSL                              |

\_\_\_\_\_d. In the following panel, expand 'Authentication mechanisms' under the 'Authentication' category and click the 'LTPA' link

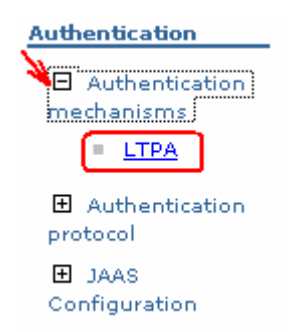

\_\_\_\_e. In the following 'LTPA' panel, enter the 'Key file name' (Example: C:\securePortal.key)

| eneral Properties |                       |
|-------------------|-----------------------|
|                   | Additional Properties |
| Password          | Single signon (SSO)   |
| Confirm password  | Trust association     |
| •••••             |                       |
| Timeout           |                       |
| 120               |                       |

\_\_\_\_f. Click the 'Export Keys' button. This action exports a key file to the specified location

\_\_\_\_g. Click the Save link, to save the configuration

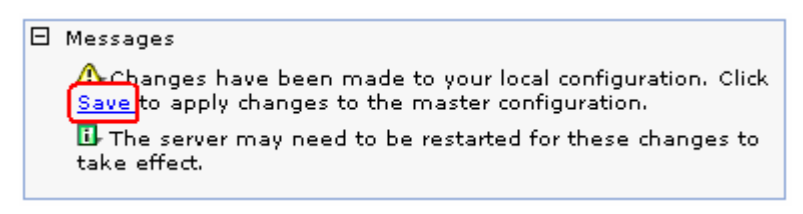

- \_\_\_h. Click the Save button
- 38. Close the administrative console
# Part 3: Enable security for Monitor Server profile (WebSphere Application Server V6.1)

In this part of the lab, you will enable the LDAP security for Monitor Server which includes Web-based Dashboard and REST Server. In this process, you will configure WebSphere Application Server V6.1 to use LDAP in a federated repository.

#### Prerequisite:-

Copy the **securePortal.key** file that you have exported to a temporary location on to the Monitor Server machine

Complete the following instructions to enable LDAP security for the WebSphere Application Server, which is the Monitor Server profile

- 1. Start the monitor server profile and launch the administrative console
- 2. Login to the administrative console using the user name and password if the default security is enabled
- 3. In the administrative console's left navigation pane, expand 'Security' and click the 'Secure administration, applications and infrastructure' link

| View: All tasks                                              |  |  |  |  |  |
|--------------------------------------------------------------|--|--|--|--|--|
| Welcome                                                      |  |  |  |  |  |
| 🗄 Guided Activities                                          |  |  |  |  |  |
|                                                              |  |  |  |  |  |
|                                                              |  |  |  |  |  |
|                                                              |  |  |  |  |  |
| 🖂 Security                                                   |  |  |  |  |  |
| Secure administration, applications, j<br>and infrastructure |  |  |  |  |  |
| SSL certificate and key management                           |  |  |  |  |  |
| Bus Security                                                 |  |  |  |  |  |
| Monitor Data Security                                        |  |  |  |  |  |

\_\_\_ 4. In the following 'Secure administration, applications and infrastructure' panel to the left, click the 'Security Configuration Wizard' button

| Security Configuration Wizard Security Conf                                                                                   | iguration Report                                                                              |
|----------------------------------------------------------------------------------------------------|-----------------------------------------------------------------------------------------------|
| Administrative security <ul> <li>Administrative User Roles</li> <li>Administrative Group Roles</li> </ul>                     | Authentication<br>□ Use domain-qualified user name<br>Web security                            |
| Application security<br>Enable application security                                                                           | <ul> <li>■ RMI/IIOP security</li> <li>■ Java Authentication and Authoriza</li> </ul>          |
| Java 2 security           Java 2 security           Use Java 2 security to restrict application access to local resources     | Authentication mechanisms and expir                                                           |
| <ul><li>Warn if applications are granted custom permissions</li><li>Restrict access to resource authentication data</li></ul> | <ul> <li><u>External authorization providers</u></li> <li><u>Custom properties</u></li> </ul> |
| User account repository<br>Current realm definition                                                                           |                                                                                               |
| Federated repositories Available realm definitions                                                                            |                                                                                               |

5. In the following 'Step1: Specify extent of protection' panel, ensure the check box for 'Enable application security' is selected

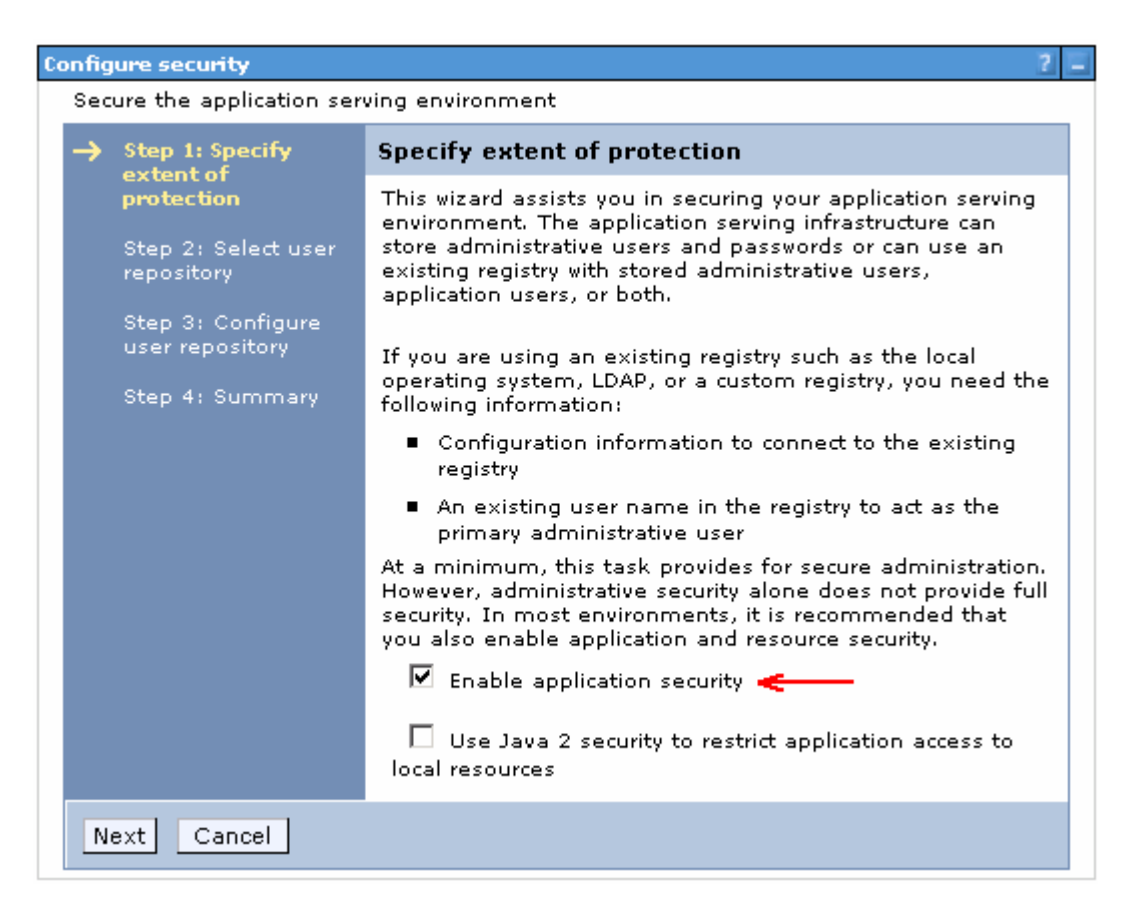

- \_\_\_\_6. Click Next
- \_\_\_\_7. In the following 'Step2: Select user repository' panel, ensure the radio button for 'Federated repositories' is selected

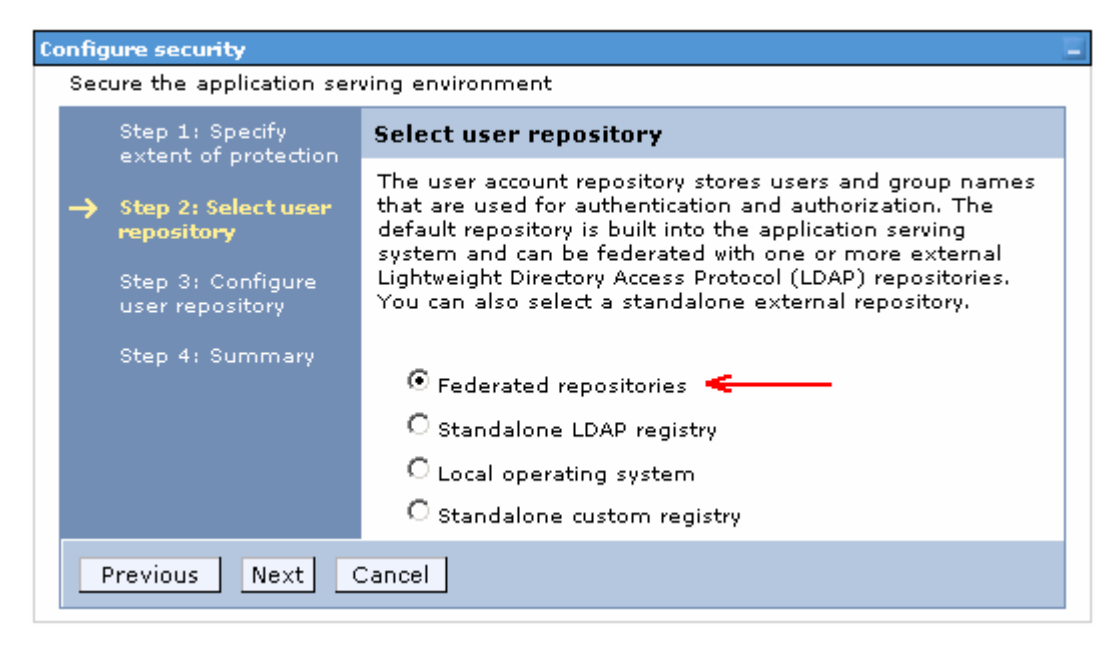

8. Click Next

- 9. In the following 'Step 3: Configure user repository' panel, enter the primary administrative user name and password
  - \_\_\_\_a. Primary administrative user name : was61admin
  - \_\_\_\_b. Password : was61admin
  - \_\_\_\_ c. Confirm password : was61admin

| Co | onfigure security ? -                   |                                                                                              |                                                                                                    |  |  |  |  |
|----|-----------------------------------------|----------------------------------------------------------------------------------------------|----------------------------------------------------------------------------------------------------|--|--|--|--|
|    | Sec                                     | ure the application ser                                                                      | ving environment                                                                                                    |  |  |  |  |
|    | Step 1: Specify<br>extent of protection |                                                                                              | Configure user repository                                                                                                    |  |  |  |  |
|    | →                                       | Step 2: Select user<br>repository<br>Step 3: Configure<br>user repository<br>Step 4: Summary | A secure, file-based user repository is built into the system<br>for storing administrative users or environments with a<br>small number of users. The file-based user repository can<br>be federated with one or more external LDAP repositories.<br>If this is the first time security has been enabled using this<br>repository, provide a new user name and password to act<br>as an administrator. If security was previously enabled<br>using this repository, provide the name of a user with<br>administrator privileges that is in the built-in repository. |  |  |  |  |
|    |                                         |                                                                                              | Note: Use this panel to configure a federated repository<br>with a built-in, file-based repository in the realm. To<br>configure a federated repository with a non file-based<br>repository in the realm, you must use the User accounts<br>repository section on the Secure administration,<br>applications, and infrastructure panel.<br>* Primary administrative user name<br>was61admin<br>Password<br>••••••••••••••••••••••••••••••••••••                                                                                                    |  |  |  |  |
|    | Previous Next Cancel                    |                                                                                              |                                                                                                    |  |  |  |  |

- \_\_\_\_\_ 10. Click Next
- \_\_\_\_\_ 11. In the following 'Step 4: Summary' panel, review the summary information

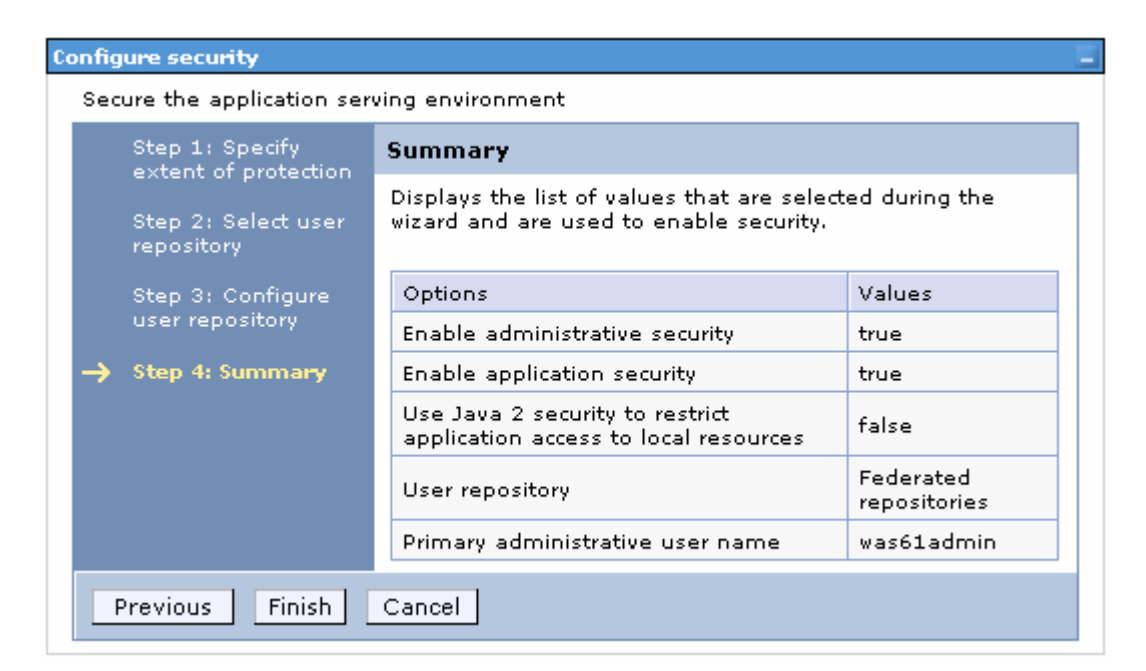

- 12. Click Finish. You will see the following 'Secure administration, applications and infrastructure' panel
  - \_\_\_\_a. Select 'Federated repositories' from the drop down list for the 'Available realm definitions'

| onfiguration                                                                                                    |                                                                                               |
|----------------------------------------------------------------------------------------------------|-----------------------------------------------------------------------------------------------|
| Security Configuration Wizard Security Confi                                                                                                    | guration Report                                                                               |
| Administrative security       Administrative User Roles         Image: Security Security       Administrative Group Roles                                                                                | Authentication Use domain-qualified user names Web security                                   |
| Application security                                                                                                    | <ul> <li>RMI/IIOP security</li> <li>Java Authentication and Authorization</li> </ul>          |
| Java 2 security<br>☐ Use Java 2 security to restrict application access to local resources<br>₩ Warn if applications are granted custom permissions<br>■ Restrict access to resource authentication data | <ul> <li><u>External authorization providers</u></li> <li><u>Custom properties</u></li> </ul> |
| User account repository<br>Current realm definition<br>Federated repositories<br>Available realm definitions<br>Federated repositories                                                                   |                                                                                               |

\_\_\_\_ 13. Click the **Configure** button

- 14. In the following '**Configuration**' panel for '**Federated repositories**', enter the following under the '**General Properties**' category
  - \_\_\_\_a. Realm name : <fully qualified LDAP server host name>: <LDAP Port>
    - : Example: idsldap.austin.ibm.com:389

**Note:** The realm name for Portal is typically the fully qualified LDAP hostname:portNumber (example: "idsldap.austin.ibm.com:389") to verify this, you can open C:\ WebSphere\profiles\wp\_profile\config\cells\<your-cell-name>\security.xml and look for <userRegistries xmi:type="security:LDAPUserRegistry" .... – there is a "realm=" entry on that line

### \_\_\_\_b. Primary administrative user name : was61admin

| General Properties                  |                                    |       |                        |                    |         |  |
|-------------------------------------|------------------------------------|-------|------------------------|--------------------|---------|--|
| * Realm name                        |                                    |       |                        |                    |         |  |
| idsIdap.austin.ibm.com: 389         |                                    |       |                        |                    |         |  |
| * Primary administrative user name  |                                    |       |                        |                    |         |  |
| was61a                              | was61admin 🧲                       |       |                        |                    |         |  |
| Server u                            | ser identity                       |       |                        |                    |         |  |
| • Aut                               | omatically generated server ider   | ntity |                        |                    |         |  |
| O Ser                               | ver identity that is stored in the | repo  | sitory                 |                    |         |  |
| Se                                  | rver user ID or administrative us  | er o  | n a Version 6.0.x node |                    |         |  |
|                                     |                                    |       |                        |                    |         |  |
| Pa                                  | ssword                             |       |                        |                    |         |  |
|                                     |                                    |       |                        |                    |         |  |
| V Ion                               | ore case for authorization         |       |                        |                    |         |  |
| Reposit                             | tories in the realm:               |       |                        |                    |         |  |
|                                     | Add Base entry to Realm            | ٦     | Use built-in renosi    | tory               | Remove  |  |
|                                     |                                    |       |                        |                    | i       |  |
| Select                              | Base entry                         | Rep   | oository identifier    | Reposito           | ry type |  |
|                                     | o=defaultWIMFileBasedRealm         | Inte  | ernalFileRepository    | File               |         |  |
|                                     |                                    |       |                        |                    |         |  |
| Additional Properties Related Items |                                    |       |                        |                    |         |  |
| = <u>P</u>                          | roperty extension repository       |       | = <u>Mana</u>          | <u>le reposito</u> | ories   |  |
| = <u>E</u>                          | Entry mapping repository           |       |                        |                    |         |  |
| = <u>s</u>                          | Supported entity types             |       |                        |                    |         |  |

15. Scroll down and click the 'Add Base entry to Realm' button. This action opens the 'Repository reference' panel as shown below:

| Secure administration, applications, and infrastructure ? =                                                                                                    |  |  |  |  |  |
|----------------------------------------------------------------------------------------------------|--|--|--|--|--|
| <u>Secure administration, applications, and infrastructure</u> > <u>Federated repositories</u> ><br>Repository reference                                                                                                    |  |  |  |  |  |
| Specifies a set of identity entries in a repository that are referenced by a base entry into the directory information tree. If multiple repositories are included in the same realm, it might be necessary to define an additional distinguished name that uniquely identifies this set of entries within the realm. |  |  |  |  |  |
| Configuration                                                                                                    |  |  |  |  |  |
| General Properties                                                                                                    |  |  |  |  |  |
| * Repository<br>none defined - Add Repository                                                                                                    |  |  |  |  |  |
| * Distinguished name of a base entry that uniquely identifies this set of entries in the realm                                                                                                    |  |  |  |  |  |
| Distinguished name of a base entry in this repository                                                                                                    |  |  |  |  |  |
| Apply OK Reset Cancel                                                                                                    |  |  |  |  |  |

\_\_\_\_\_ 16. Click the 'Add Repository' button

\_\_\_\_\_ 17. In the following new repository reference panel, enter the following:

\_\_\_\_a. Repository identifier : LDAP-idsIdap (Any meaningful identifier)

\_\_\_\_b. LDAP Server

• Directory Type : IBM Tivoli Directory Server V6.0

• Primary host name : idsldap.austin.ibm.com

• Port : 389

\_\_\_ c. Security

- Bind distinguished name : uid=wpsbind,cn=users,dc=ibm,dc=com
- Bind password : wpsbind
- Login properties : uid
- Certificate mapping : Select 'EXACT\_DN' from the drop down list

#### **General Properties**

| I DAR-idaldan                                       |                                         |  |
|-----------------------------------------------------|-----------------------------------------|--|
| EDAP-Idsidap                                        |                                         |  |
| LDAP server                                         | Security                                |  |
| * Directory type                                    | Bind distinguished name                 |  |
| IBM Tivoli Directory Server Version 6               | uid=wpsbind,cn=users,dc=ibr             |  |
| * Primary bost pame Port                            | Bind password                           |  |
| idsldap.austin.ibm.com 389                          | •••••                                   |  |
|                                                     | Login properties                        |  |
| Failover server used when primary is not available: | uid                                     |  |
| Delete                                              | Certificate mapping                     |  |
| Select Failover host name Port                      | EXACT_DN 💽                              |  |
| None                                                | Certificate filter                      |  |
| Add                                                 |                                         |  |
|                                                     | Require SSL communications              |  |
| Support referrals to other LDAP servers             |                                         |  |
| ignore 👻                                            | Centrally managed                       |  |
|                                                     | Manage endpoint security configurations |  |
|                                                     | Use specific SSL alias                  |  |
|                                                     | NodeDefaultSSI Settings                 |  |

- \_\_\_\_\_18. Click OK. You will be back to the 'Repository reference' panel again
- \_\_\_\_\_ 19. In the 'Repository Reference' panel, enter the following:
  - \_\_\_\_a. Repository : Select 'LDAP-idsIdap' from the drop down list
  - \_\_\_\_b. Distinguished names of a base entry that uniquely identifies this set of entries in the realm : dc=ibm,dc=com
  - \_\_\_\_ c. Distinguished name of a base entry in this repository : dc=ibm,dc=com

| LDAP-idsldap 🗸                                                  | Add Repository                                    |
|-----------------------------------------------------------------|---------------------------------------------------|
| <ul> <li>Distinguished name<br/>entries in the realm</li> </ul> | of a base entry that uniquely identifies this set |
|                                                                 |                                                   |
| dc=ibm,dc=com                                                   |                                                   |
| dc=ibm,dc=com<br>Distinguished name<br>dc=ibm,dc=com            | of a base entry in this repository                |

- \_\_\_\_ 20. Click **OK**
- 21. The '**Federated repositories**' panel should look like the picture shown below:

| G | General Properties         |                                   |       |                        |          |         |
|---|----------------------------|-----------------------------------|-------|------------------------|----------|---------|
| * | Realm                      | name                              |       |                        |          |         |
|   | idsldap                    | austin.ibm.com:389                |       |                        |          |         |
| * | Primary<br>was61a          | administrative user name<br>dmin  |       |                        |          |         |
|   | Server us                  | er identity                       |       |                        |          |         |
|   | 🛈 Auto                     | matically generated server ide    | ntity |                        |          |         |
|   | O Serv                     | er identity that is stored in the | repo  | sitory                 |          |         |
|   | Ser                        | ver user ID or administrative u   | ser o | n a Version 6.0.x node |          |         |
|   |                            |                                   |       |                        |          |         |
|   | Pas                        | sword                             |       |                        |          |         |
|   |                            |                                   |       |                        |          |         |
|   | <b>V</b>                   |                                   |       |                        |          |         |
|   | I⊻I Igno                   | ore case for authorization        |       |                        |          |         |
|   | Repositories in the realm: |                                   |       |                        |          |         |
|   |                            | Add Base entry to Realm           |       | Use built-in reposi    | itory    | Remove  |
|   | Select                     | Base entry                        | Rep   | oository identifier    | Reposito | ry type |
|   |                            | dc=ibm,dc=com                     | LDAP  | -idsldap               | LDAP:IDS | 6       |
|   |                            | o=defaultWIMFileBasedRealm        | Int   | ernalFileRepository    | File     |         |

22. Select the check box for 'o=defaultWIMFIleBasedRealm' if it is existing (it exists if the default security is enabled) and click the **Remove** button.

| Seneral Properties  * Realm name idsIdap.austin.ibm.com:389                                                               |            |          |          |   |  |
|----------------------------------------------------------------------------------------------------|------------|----------|----------|---|--|
| * Primary administrative user name<br>was61admin                                                                          |            |          |          |   |  |
| Server user identity                                                                                                    |            |          |          |   |  |
| • Automatically generated server                                                                                          | r identity | ,        |          |   |  |
| O Server identity that is stored in the repository Server user ID or administrative user on a Version 6.0.x node Password |            |          |          |   |  |
| Ignore case for authorization<br>Repositories in the realm:                                                               |            |          |          |   |  |
| Add Base entry to Realm Use built-in repository Remove                                                                    |            |          |          |   |  |
| Select Base entry Repository identifier Repository type                                                                   |            |          |          |   |  |
| dc=ibm,dc=com                                                                                                    | LDAP       | -idsldap | LDAP:IDS | 6 |  |

- 23. Configuring supported entity types in a federated repository configuration
  - \_\_\_a. In the Federated Repositories panel, click the 'Supported entity types' under the 'Additional Properties' section

| Repositories in the realm: |                              |                       |                  |  |  |  |  |
|----------------------------|------------------------------|-----------------------|------------------|--|--|--|--|
|                            | Add Base entry to Realm      | Use built-in repo     | sitory Remove    |  |  |  |  |
| Select                     | Base entry                   | Repository identifier | Repository type  |  |  |  |  |
|                            | <u>dc=ibm,dc=com</u>         | LDAP-idsldap          | LDAP:IDS6        |  |  |  |  |
| Additio                    | nal Properties               | Related It            | tems             |  |  |  |  |
| = <u>P</u>                 | roperty extension repository | = <u>Man</u>          | age repositories |  |  |  |  |
| = <u>E</u>                 | ntry mapping repository      |                       |                  |  |  |  |  |

\_\_\_\_b. In the 'Supported entity types' panel, update the 'Base entry for default parent' values for Group, OrgContainer and PersonAccount with 'dc=ibm,dc=com' and accept the defaults for the 'Relative Distinguished Name properties'. The 'Supported entity types' panel should look like the picture below:

Supported entity types

| ecure administration, applications, and infrastructure ? =                                                              |                                                  |                                                       |  |  |  |  |  |
|----------------------------------------------------------------------------------------------------|--------------------------------------------------|-------------------------------------------------------|--|--|--|--|--|
| <u>Secure administration, applications, and infrastructure</u> > <u>Federated repositories</u> > Supported entity types |                                                  |                                                       |  |  |  |  |  |
| Use this page to configure entity types that are supported by the member repositories.                                  |                                                  |                                                       |  |  |  |  |  |
|                                                                                                    | Preferences                                      |                                                       |  |  |  |  |  |
| ***                                                                                                    |                                                  |                                                       |  |  |  |  |  |
| Entity type 🛟                                                                                                    | Base entry for the default parent $\diamondsuit$ | Relative Distinguished Name properties $\diamondsuit$ |  |  |  |  |  |
| Group                                                                                                    | dc=ibm,dc=com                                    | cn                                                    |  |  |  |  |  |
| OrgContainer dc=ibm,dc=com o;ou;dc;cn                                                                                   |                                                  |                                                       |  |  |  |  |  |
| PersonAccount dc=ibm,dc=com uid                                                                                         |                                                  |                                                       |  |  |  |  |  |
| Total 3                                                                                                    |                                                  |                                                       |  |  |  |  |  |

- \_\_\_\_ c. Save to the master configuration
- 24. Configure the LDAP entity types
  - \_\_\_\_a. While you are in the 'Federated repositories' panel (Secure administration, applications and infrastructure → Federated repositories), click the 'Repository identifier' link, (Example:-LDAP-idsIdap)

Repositories in the realm:

|        | Add Base entry to Realm |       | Use built-in repo | sitory Remove   |
|--------|-------------------------|-------|-------------------|-----------------|
| Select | Base entry              | Repo  | sitory identifier | Repository type |
|        | <u>dc=ibm,dc=com</u>    | LDAP- | idsIdap           | LDAP:IDS6       |

b. In the following panel, scroll to the bottom and click the 'LDAP entity types' link under the 'Additional Properties' section

| Addi | tional Properties |
|------|-------------------|
|      | Performance       |
|      | LDAP entity types |

- Group attribute definition
- \_\_\_\_ c. In the following 'LDAP entity types' panel, update the following for the Group, OrgContainer and PersonAccount entity types:

#### 1) Group

- Object classes : groupOfUniqueNames
- Search bases : dc=ibm,dc=com
- Search filter : (objectclass=groupOfUniqueNames)

#### 2) OrgContainer

- <Accept the defaults>
- 3) PersonAccount

- Object classes : person
- Search bases : dc=ibm,dc=com
- Search filter : (objectclass=person)

2) The 'LDAP entity' panel will look like the picture below:

| Secure administration, applications, and                                       | infrastructure ? =                                                                |
|--------------------------------------------------------------------------------|-----------------------------------------------------------------------------------|
| <u>Secure administration, applications, a LDAP-idsldap</u> > LDAP entity types | and infrastructure > <u>Federated repositories</u> >                              |
| Use this page to list entity types that select an entity type to view or chang | are supported by the member repositories or to<br>e its configuration properties. |
|                                                                                |                                                                                   |
|                                                                                |                                                                                   |
| Entity type 🗢                                                                  | Object classes 🗘                                                                  |
| Group                                                                          | groupOfUniqueNames                                                                |
| <u>OrgContainer</u>                                                            | organization;organizationalUnit;domain;container                                  |
| PersonAccount                                                                  | person                                                                            |
| Total 3                                                                        |                                                                                   |

- \_\_\_\_b. Save to the master configuration
- 25. Configure group attribute definition
  - \_\_\_\_a. While you are in the 'Federated repositories' panel (Secure administration, applications and infrastructure → Federated repositories), click the 'Repository identifier' link, (Example:-LDAP-idsIdap)

Repositories in the realm:

|        | Add Base entry to Realm |      | Use built-in repo | sitory     | Remove |
|--------|-------------------------|------|-------------------|------------|--------|
| Select | Base entry              | Repo | sitory identifier | Repository | / type |
|        | <u>dc=ibm,dc=com</u>    | LDAP | -idsldap          | LDAP:IDS6  | 5      |

\_ b. In the following panel, scroll to the bottom and click the '**Group attribute definition**' link under the '**Additional Properties**' section

| Additional Properties          |  |
|--------------------------------|--|
| Performance                    |  |
| LDAP entity types              |  |
| 🗉 Group attribute definition 🗲 |  |

- \_\_\_\_ c. In the following 'Group attribute definition' panel, enter the following information:
  - Name of group membership attribute : LDAP-AllGroups
  - For the scope, select the check box for 'All- Contains all direct, nested and dynamic members'

| Configuration                                                                                                    |                       |
|----------------------------------------------------------------------------------------------------|-----------------------|
| General Properties          Name of group membership attribute         LDAP-AllGroups                                                                                                    | Additional Properties |
| Scope of group membership attribute<br>O Direct - Contains only immediate members of the group without members of subgroups<br>O Nested - Contains direct members and members nested within subgroups of this group<br>O All - Contains all direct, nested, and dynamic members | attributes            |
| Apply OK Reset Cancel                                                                                                    |                       |

• Click Apply

\_\_\_\_d. While you are in the 'Group attribute definition' panel, click the 'Member attributes' link under 'Additional properties' section

| Secu | ure ad               | ministration, applications, and                                      | infrastructure                                         | ? -                                |
|------|----------------------|----------------------------------------------------------------------|--------------------------------------------------------|------------------------------------|
| 5    | ecure<br><u>Grou</u> | <u>administration, applications, a pattribute definition</u> > Membe | and infrastructure > <u>Federated</u><br>er attributes | repositories > <u>LDAP-idsldap</u> |
| ι    | Jse thi              | s page to manage Lightweight                                         | Directory Access Protocol (LDAP                        | ) member attributes.               |
| Œ    | ] Pref               | erences                                                              |                                                        |                                    |
|      | New                  | Delete                                                               |                                                        |                                    |
|      |                      | ð # \$                                                               |                                                        |                                    |
| s    | Select               | Name 🛟                                                               | Scope 🗘                                                | Object class 🗘                     |
|      |                      | member                                                               | all                                                    | groupOfNames                       |
|      | Total                | 2                                                                    |                                                        |                                    |

\_\_\_\_e. In the following panel, click the **New** button to create a new member attribute

- \_\_\_\_f. In the following panel, enter the following information:
  - Name of member attribute : uniqueMember
  - Object class : groupOfUniqueNames
  - For the scope, select the check box for 'All- Contains all direct, nested and dynamic members'

| inquententeer                      |                                                                    |
|------------------------------------|--------------------------------------------------------------------|
| bject class                        |                                                                    |
| groupOfUniqueName                  | 25                                                                 |
| <b>Cope</b><br>O Direct - Contains | only immediate members of the group without members of subgroups   |
|                                    |                                                                    |
| 🗘 Nested - Contains                | s direct members and members nested within subgroups of this group |

- Click OK
- \_\_\_\_g. Save to the master configuration
- \_\_\_\_\_ 26. Configure 'Single Sign-on'
  - \_\_\_\_a. Navigate to the 'Secure administration, applications and infrastructure' panel, expand 'Web Security' under the 'Authentication' category

|   | all searcheses                            |
|---|-------------------------------------------|
| A | utientication                             |
|   | Use domain-qualified user names           |
| Ð | Web security                              |
|   | General settings                          |
|   | 🗉 <u>single sign-on (SSO)</u> 🛛 🗲 🛶 🛶     |
|   | Trust association                         |
| Ŧ | RMI/IIOP security                         |
| Ŧ | Java Authentication and Authorization Ser |
| - | Authentication mechanisms and expiration  |
|   |                                           |

- \_\_\_\_b. Click the 'single sign-on (SSO)' link
- \_\_\_\_ c. In the following 'single sign-on (SSO)' panel, do the following:
  - Select the check box for 'Enabled'
  - Ensure the check box for 'Required SSL' is not selected
  - Domain name : ibm.com
  - Select the check box for 'Interoperability Mode'
  - Unselect the check box for 'Web bound security attribute propagation'

| General Properties                         |
|--------------------------------------------|
| 🗹 Enabled                                  |
| Requires SSL                               |
| Domain name                                |
| ibm.com                                    |
| 🗹 Interoperability Mode <                  |
| Web inbound security attribute propagation |
| Apply OK Reset Cancel                      |

- 27. Click OK. You will be directed to the 'Secure administration, applications and infrastructure' panel again
- 28. While you are in the 'Secure administration, applications and infrastructure' panel, click the 'Authentication mechanisms and expiration' link

| - A | uthentication                                 |
|-----|-----------------------------------------------|
| Γ   | Use domain-qualified user names               |
| Ð   | Web security                                  |
| Ŧ   | RMI/IIOP security                             |
| Ŧ   | Java Authentication and Authorization Service |
| -(  | Authentication mechanisms and expiration      |
|     |                                               |

29. In the following 'Authentication mechanisms and expiration' panel, enter the following under the 'Cross-cell single sign-on' category to import the key file that you had exported on the portal (dashboard) server machine

**Note:** Enter the LTPA password that you specified when you Enabled LDAP Security for Portal, and enter the LTPA key file name that you specified near the end of the "LDAP Security for Portal" configuration.

- \_\_\_\_a. Password : password
- \_\_\_\_b. Confirm password : password
- \_\_\_\_ c. Fully Qualified Key file name : Example:- C:\KeyFile\securePortal.key

| L GLOOD                                                                                                    |
|----------------------------------------------------------------------------------------------------|
| Generate keys                                                                                                    |
| set groups                                                                                                    |
| ication expiration                                                                                                    |
| ication information persists in the system for a limited amount of fore it expires and must be refreshed.                                                                                                    |
| tication cache timeout                                                                                                    |
| minutes 0 seconds                                                                                                    |
| Il single sign-on<br>ign-on across cells can be provided by sharing keys and<br>rds. To share the keys and password, log on to one cell, specify a<br>, and click Export keys. Then, log on to the other cell, specify the<br>, and click Import keys. |
| ord                                                                                                    |
| •••                                                                                                    |
|                                                                                                    |
| m password                                                                                                    |
| m password                                                                                                    |
|                                                                                                    |
| m password<br>••••<br>ualified key file name<br>ufile) securePortal key                                                                                                    |
|                                                                                                    |

- \_\_\_\_\_ 30. Click the 'Import Keys' button
- \_\_\_\_\_ 31. Click the **Save** link, to save the configuration

| Messages                                                                                                    |
|----------------------------------------------------------------------------------------------------|
| The keys were successfully imported from the file<br>C:\Keyfile\securePortal.key.                                                 |
| ⚠ Changes have been made to your local configuration. You can:                                                                    |
| <ul> <li><u>Save</u> directly to the master configuration.</li> <li><u>Review</u> changes before saving or discarding.</li> </ul> |
| $\Delta$ The server may need to be restarted for these changes to take effect.                                                    |
|                                                                                                    |

\_\_\_\_\_ 32. Restart the server, launch the administrative console and log in using the user name and password

**Note:** To restart the server at this time, you should enter the old user name and password configured during the WebSphere Business Monitor server installation.

\_\_\_\_ 33. In the left navigation pane of the administrative console, expand 'Applications' and click the 'Enterprise Applications' link.

| Integrate | ed Solutions Console   | Welcome wasadmin |
|-----------|------------------------|------------------|
| View:     | All tasks              | *                |
| Welco     | me                     |                  |
| 🗄 Guide   | d Activities           |                  |
| E Serve   | ers                    |                  |
| 🖯 Appli   | cations                |                  |
| Er Er     | iterprise Applications |                  |
| In In     | stall New Application  |                  |
| = M       | onitor Models          |                  |
| = Da      | ata Movement Service   |                  |
| 🗄 Mo      | nitor Action Manager   |                  |

\_\_\_\_ 34. In the following 'Enterprise Applications' panel, click the 'AlphabloxPlatform' link

| Star   | t Stop Install Uninstall Update Rollout Update | Remove File Export Export DDL Export File |
|--------|------------------------------------------------|-------------------------------------------|
| D      |                                                |                                           |
| Select | Name 🛟                                         | Application Status ሷ                      |
|        | AlphabloxPlatform                              | <b>\$</b>                                 |
|        | ApplicationStudio e                            | ÷                                         |
|        | DefaultApplication                             | ÷                                         |
|        | IBM WBM ABX WEB DASHBOARD                      | ÷                                         |
|        | IBM WBM ACTIONSERVICES                         | ÷                                         |
|        | IBM WBM DMS SERVICE                            | ÷                                         |
|        | IBM WBM REST SERVICES                          | ÷                                         |
|        | IBM WBM WEB DASHBOARD                          | ÷                                         |
|        | ivtApp                                         | ÷                                         |
|        | <u>query</u>                                   | ÷                                         |
| Total  | 10                                             |                                           |

\_\_\_\_\_ 35. In the following panel, click the 'security role to user/group mapping' link

| General Properties                                                        | Modules                            |
|---------------------------------------------------------------------------|------------------------------------|
| * Name<br>AlphabloxPlatform                                               | Manage Modules                     |
| Application reference validation                                          | Web Module Properties              |
| Issue warnings 🔍                                                          | Session management                 |
| Detail Properties                                                         | Context Root For Web Modules       |
| Target specific application status                                        | Initialize parameters for servlets |
| Charter behavior                                                          | JSP reload options for web modules |
| <ul> <li><u>Startup benavior</u></li> <li>Application binaries</li> </ul> | Virtual hosts                      |
| Class loading and update detection                                        |                                    |
| Remote request dispatcher properties                                      |                                    |
| Security role to user/group mapping                                       |                                    |
| View Deployment Descriptor                                                |                                    |
| Last participant support extension                                        |                                    |

- Shared library references
- 36. In the following panel, select the check box for 'AlphabloxAdministrator' role and click the 'Look up users' button

|        | Look up users Look up groups                                    |  |  |  |  |  |  |  |
|--------|-----------------------------------------------------------------|--|--|--|--|--|--|--|
| Ø      |                                                                 |  |  |  |  |  |  |  |
| Select | ct Role Everyone? All authenticated? Mapped users Mapped groups |  |  |  |  |  |  |  |
|        | AlphabloxAdministrator                                          |  |  |  |  |  |  |  |
|        | AlphabloxUser                                                   |  |  |  |  |  |  |  |
|        | AlphabloxDeveloper                                              |  |  |  |  |  |  |  |

\_\_\_\_ 37. In the following panel, enter a wild character (\*) as the search string and click the Search button. Select was61admin from the available users listed, and then click the right directional arrow button, to move the user ID to the selected text area

| To search for users or groups, enter a limit (number) and a search pattern (such as<br>a*) and click Search:<br>imit (number of items)<br>20 |
|----------------------------------------------------------------------------------------------------|
| Search String                                                                                                    |
| Available:<br>perkpiadmin<br>dashuser4<br>wpsrvadmin<br>wpsbind<br>dashuser2<br>wpsadmin<br>was61 admin<br>pubkpiadmin                       |
| OK Cancel                                                                                                    |

\_\_\_\_\_ 38. Click OK

39. Ensure that the check boxes for 'All authenticated?' are selected for the 'AlphabloxUser' and 'AlphabloxDeveloper' roles

40. The **security role to user/group mapping** panel for the **AlphabloxPlatform** application will look like the picture below:

| Look up users Look up groups |                        |           |                       |                 |                  |  |
|------------------------------|------------------------|-----------|-----------------------|-----------------|------------------|--|
|                              |                        |           |                       |                 |                  |  |
| Select                       | Role                   | Everyone? | All<br>authenticated? | Mapped<br>users | Mapped<br>groups |  |
|                              | AlphabloxAdministrator |           |                       | was61admin      |                  |  |
|                              | AlphabloxUser          |           |                       |                 |                  |  |
|                              | AlphabloxDeveloper     |           |                       |                 |                  |  |

- \_\_\_\_\_ 41. Click **OK** and save to the master configuration
- \_\_\_\_\_ 42. Back to the 'Enterprise Applications' panel, click the 'ApplicationStudio' link
- \_\_\_\_\_ 43. In the following panel, click the 'security role to user/group mapping' link
- 44. In the following panel, map the was61admin user for 'AlphabloxAdministrator' role and ensure the check box for 'All authenticated?' is selected for 'AlphabloxUser' role. Click OK and save to the master configuration
- 45. The **security role to user/group mapping** panel for the **ApplicationStudio** application will look like the picture below:

| Lo     | Look up users Look up groups |           |                       |                 |                  |  |  |
|--------|------------------------------|-----------|-----------------------|-----------------|------------------|--|--|
|        |                              |           |                       |                 |                  |  |  |
| Select | Role                         | Everyone? | All<br>authenticated? | Mapped<br>users | Mapped<br>groups |  |  |
|        | AlphabloxAdministrator       |           |                       | was61admin      |                  |  |  |
|        | Alphablo×User                |           |                       |                 |                  |  |  |

- \_\_\_\_\_ 46. Back to the 'Enterprise Applications' panel, click the 'IBM\_WBM\_REST\_SERVICES' link
- 47. In the following panel, click the 'security role to user/group mapping' link

| General Properties                                                              | Modules                         |
|---------------------------------------------------------------------------------|---------------------------------|
| * Name<br>IBM_WBM_REST_SERVICES                                                 | Manage Modules                  |
| Application reference validation                                                | Web Module Properties           |
| Issue warnings 📃 👻                                                              | Session management              |
| Detail Properties                                                               | Context Root For Web<br>Modules |
| Target specific application status                                              | JSP reload options for web      |
| Startup behavior                                                                | modules                         |
| Application binaries                                                            | Virtual hosts                   |
| <ul> <li><u>Class loading and update</u><br/><u>detection</u></li> </ul>        |                                 |
| <ul> <li><u>Remote request dispatcher</u></li> <li><u>properties</u></li> </ul> |                                 |
| Security role to user/group<br>mapping                                          |                                 |
| View Deployment Descriptor                                                      |                                 |
| Last participant support extension                                              |                                 |
| References                                                                      |                                 |
| Shared library references                                                       |                                 |

48. In the following panel, ensure the check box for 'All authenticated?' for the 'monitorusers' role is selected

| terprise                                                                                               | Applications                        |                           |                     |                 |               |
|----------------------------------------------------------------------------------------------------|-------------------------------------|---------------------------|---------------------|-----------------|---------------|
| <u>Enterprise Applications</u> > <u>IBM_WBM_REST_SERVICES</u> > Security role to user/group<br>mapping |                                     |                           |                     |                 |               |
| Security                                                                                               | role to user/gro                    | oup mapping               | 9                   |                 |               |
| Each ro<br>from th                                                                                     | le that is define<br>le domain user | ed in the ap<br>registry. | plication or module | must map to a ( | user or group |
| Lo                                                                                                    | ok up users                         | Look u                    | up groups           |                 |               |
|                                                                                                    |                                     |                           |                     |                 |               |
| Select                                                                                                 | Role                                | Everyone?                 | All authenticated?  | Mapped users    | Mapped groups |
|                                                                                                    | monitorusers                        |                           | ☑ ←                 |                 |               |
| ок с                                                                                                   | ancel                               |                           |                     |                 |               |

49. Click **OK** and save the changes to the master configuration

\_\_\_\_\_ 50. Back to the 'Enterprise Applications' panel, click the 'IBM\_WBM\_WEB\_DASHBOARD' link

- \_\_\_\_\_ 51. In the following panel, click the 'security role to user/group mapping' link
- \_\_\_\_\_52. In the following panel, select the check box for 'All authenticated?' for the 'Administrator' role

| terprise             | Applications                                                                                           |                            |                     |                 |               |
|----------------------|----------------------------------------------------------------------------------------------------|----------------------------|---------------------|-----------------|---------------|
| Enterpris<br>mapping | <u>Enterprise Applications</u> > <u>IBM_WBM_WEB_DASHBOARD</u> > Security role to user/group<br>mapping |                            |                     |                 |               |
| Security             | role to user/gro                                                                                       | oup mapping                | 9                   |                 |               |
| Each ro<br>from th   | le that is define<br>le domain user                                                                    | ed in the app<br>registry. | plication or module | must map to a ( | user or group |
| Lo                   | ok up users                                                                                            | Look u                     | ip groups           |                 |               |
|                      |                                                                                                    |                            |                     |                 |               |
| Select               | Role                                                                                                   | Everyone?                  | All authenticated?  | Mapped users    | Mapped groups |
|                      | Administrator                                                                                          |                            | ☑ ←                 |                 |               |
| OK Cancel            |                                                                                                    |                            |                     |                 |               |

\_\_\_\_\_ 53. Click **OK** and save to the master configuration

## $\rightarrow$ Update J2C authentication data entries for messaging buses

This part of the lab updates the J2C authentication data entries for the messaging buses on the Monitor Server. There are two messaging buses, a Common Event Infrastructure (CEI) messaging bus and a Monitor messaging bus and you will be updating them with the user.

1. In the left navigation pane of the administrative console, expand 'Security' and then click 'Bus Security' link

| Ξse | 🖂 Security                                              |  |  |  |
|-----|---------------------------------------------------------|--|--|--|
|     | Secure administration, applications, and infrastructure |  |  |  |
|     | SSL certificate and key management                      |  |  |  |
|     | Bus Security <                                          |  |  |  |
|     | Monitor Data Security                                   |  |  |  |

2. In the following 'Buses' panel, click the 'Enabled' link for 'CommonEventInfrastructure\_Bus'

| ises                                                                                                    |                                |                                  | 7          |  |  |
|----------------------------------------------------------------------------------------------------|--------------------------------|----------------------------------|------------|--|--|
| Buses                                                                                                    |                                |                                  |            |  |  |
| A service integration bus supports applications using message-based and service-oriented<br>architectures. A bus is a group of interconnected servers and clusters that have been<br>added as members of the bus. Applications connect to a bus at one of the messaging<br>engines associated with its bus members. |                                |                                  |            |  |  |
|                                                                                                    |                                |                                  |            |  |  |
| New Delete                                                                                                    |                                |                                  |            |  |  |
|                                                                                                    |                                |                                  |            |  |  |
| Select                                                                                                    | Name 🛟                         | Description 🗘                    | Security 🗘 |  |  |
|                                                                                                    | CommonEventInfrastructure Bus  | CommonEventInfrastructure<br>Bus | Enabled    |  |  |
|                                                                                                    | MONITOR.aimcp094Node01Cell.Bus | Bus for Monitor                  | Enabled    |  |  |
| Total                                                                                                    | 2                              |                                  |            |  |  |

\_\_ 3. In the following panel, click the 'J2C-authentication data' under the 'Related Items' section

| Related Items |                                                                   |  |  |  |
|---------------|-------------------------------------------------------------------|--|--|--|
| -             | JAAS - J2C<br>authentication<br>data                              |  |  |  |
|               | <u>Secure</u><br><u>Administration</u><br><u>and Applications</u> |  |  |  |

- 4. In the following panel, click the 'CommonEventInfrastructureJMSAuthAlias' link
- 5. In the following panel, update the User ID and Password
  - \_\_\_a. User ID : was61admin

#### \_\_\_\_b. Password : was61admin

| General Properties                               |
|--------------------------------------------------|
| * Alias<br>CommonEventInfrastructureJMSAuthAlias |
| * User ID                                        |
| was61admin 🧲                                     |
| * Password                                       |
| Description<br>Authentication alias for the C    |
| Apply OK Reset Cancel                            |

- \_\_\_\_\_6. Click **OK** and save to the master configuration
- 7. Navigate to the 'Security → Bus Security → CommonEventInfrastructure\_Bus → Enabled' again and click the 'Users and groups in the bus connector role' link under the 'Additional Properties' section to the right

| eneral Properties                                                                                                    | Additional Properties                                              |
|----------------------------------------------------------------------------------------------------|--------------------------------------------------------------------|
| Security<br>Enable bus security                                                                                                    | Users and groups<br>in the bus<br>connector role                   |
| Inter-engine authentication alias<br>MonitorBusAuth                                                                                                    | Permitted<br>transports                                            |
| Permitted transports                                                                                                    | Related Items                                                      |
| <ul> <li>Restrict the use of defined transport channel chains to those protected by<br/>SSL</li> <li>Restrict the use of defined transport channel chains to the list of permitted<br/>transports</li> </ul> | <ul> <li>JAAS - J2C<br/>authentication<br/>data</li> </ul>         |
| Mediations authentication alias                                                                                                    | <ul> <li>Secure<br/>Administration<br/>and Applications</li> </ul> |
| Apply OK Reset Cancel                                                                                                    |                                                                    |

\_\_\_ 8. In the following panel, add the group and user as shown below:

| New Delete |            |        |  |  |
|------------|------------|--------|--|--|
|            |            |        |  |  |
| Select     | Name 🛟     | Туре 🗘 |  |  |
|            | Server     | Group  |  |  |
|            | was61admin | User   |  |  |
| Total 2    |            |        |  |  |

- \_\_\_\_\_9. Save to the master configuration
- 10. Repeat the above instructions to update the J2C authentication alias data for the monitor bus named 'Monitor.<CELL\_NAME>.Bus'. The J2C authentication named you should update is MonitorBusAuth
- \_\_\_\_\_11. Now update the Alphablox 'Server.properties' file wit the new user name and password

\_\_\_\_a. Navigate to the following location:

#### <WBM\_PROFILE\_HOME>\Alphablox\_server1\repository\servers\AlphabloxAnalytics

Example: - **WBM\_PROFILE\_HOME>** - C:\IBM\WebSphere\Monitor\profiles\WBMon01\

| 🗁 C:\IBM\WebSphere\MonServer\profiles\WBMon01\Alphablox_server1\repository\servers\Alphabloæaly 💶 🗖               | × |  |  |  |
|----------------------------------------------------------------------------------------------------|---|--|--|--|
| Eile Edit View Favorites Tools Help                                                                               | 7 |  |  |  |
| 🔇 Back 🝷 🕥 🖌 🦻 🔎 Search 🌔 Folders 🛛 😰 🎯 🗙 🌍 🧮 🐨                                                                   |   |  |  |  |
| Address C:\IBM\WebSphere\MonServer\profiles\WBMon01\Alphablox_server1\repository\servers\AlphabloxAnalytics 💌 🎅 G | 5 |  |  |  |
| 🛅 logs                                                                                                    |   |  |  |  |
| cubemgr.properties                                                                                                |   |  |  |  |
| server.copy                                                                                                    |   |  |  |  |
| Server.properties                                                                                                 |   |  |  |  |

- \_\_\_\_b. Edit the 'Server.properties' file and scroll to the very end of this file
- \_\_\_\_ c. Add the following lines at the end of the properties file
  - ws.admin.username = <USERNAME> (was61admin)
  - ws.admin.password = <PASSWORD> (was61admin)
- \_\_\_\_ d. Save the changes and close the properties file

#### **Restart the Monitor Server profile**

- stopServer.bat server1 –username was61admin –password was61admin
- startServer.bat server1
- Ensure the server is started successfully. Review the 'SystemOut.log' file for any security related errors

## Part 4: Enable security for WebSphere Process Server V6.1

In this part of the lab, you will enable the LDAP security for WebSphere Process Server V6.1. This is not the Monitor Server, but the server where you are running your BPEL processes.

#### Prerequisite:-

Copy the **securePortal.key** file that you have exported to a temporary location on to the Process Server machine

Complete the following instructions to enable LDAP security for the WebSphere Application Server, which is the Process Server profile

- \_\_\_\_\_1. Start the process server profile and launch the administrative console
- \_\_\_\_\_2. Login to the administrative console using the user name and password if the default security is enabled at this time
- 3. In the administrative console's left navigation pane, expand 'Security' and click the 'Secure administration, applications and infrastructure' link

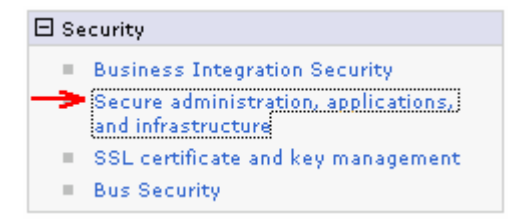

\_\_\_ 4. In the following 'Secure administration, applications and infrastructure' panel to the left, click the 'Security Configuration Wizard' button

| Security Configuration Wizard Security Conf                                                                                   | iguration Report                                                                              |
|----------------------------------------------------------------------------------------------------|-----------------------------------------------------------------------------------------------|
| Administrative security <ul> <li>Administrative User Roles</li> <li>Administrative Group Roles</li> </ul>                     | Authentication<br>□ Use domain-qualified user name<br>Web security                            |
| Application security<br>Enable application security                                                                           | <ul> <li>■ RMI/IIOP security</li> <li>■ Java Authentication and Authoriza</li> </ul>          |
| Java 2 security           Java 2 security           Use Java 2 security to restrict application access to local resources     | Authentication mechanisms and expir                                                           |
| <ul><li>Warn if applications are granted custom permissions</li><li>Restrict access to resource authentication data</li></ul> | <ul> <li><u>External authorization providers</u></li> <li><u>Custom properties</u></li> </ul> |
| User account repository<br>Current realm definition                                                                           |                                                                                               |
| Federated repositories Available realm definitions                                                                            |                                                                                               |

5. In the following 'Step1: Specify extent of protection' panel, ensure the check box for 'Enable application security' is selected

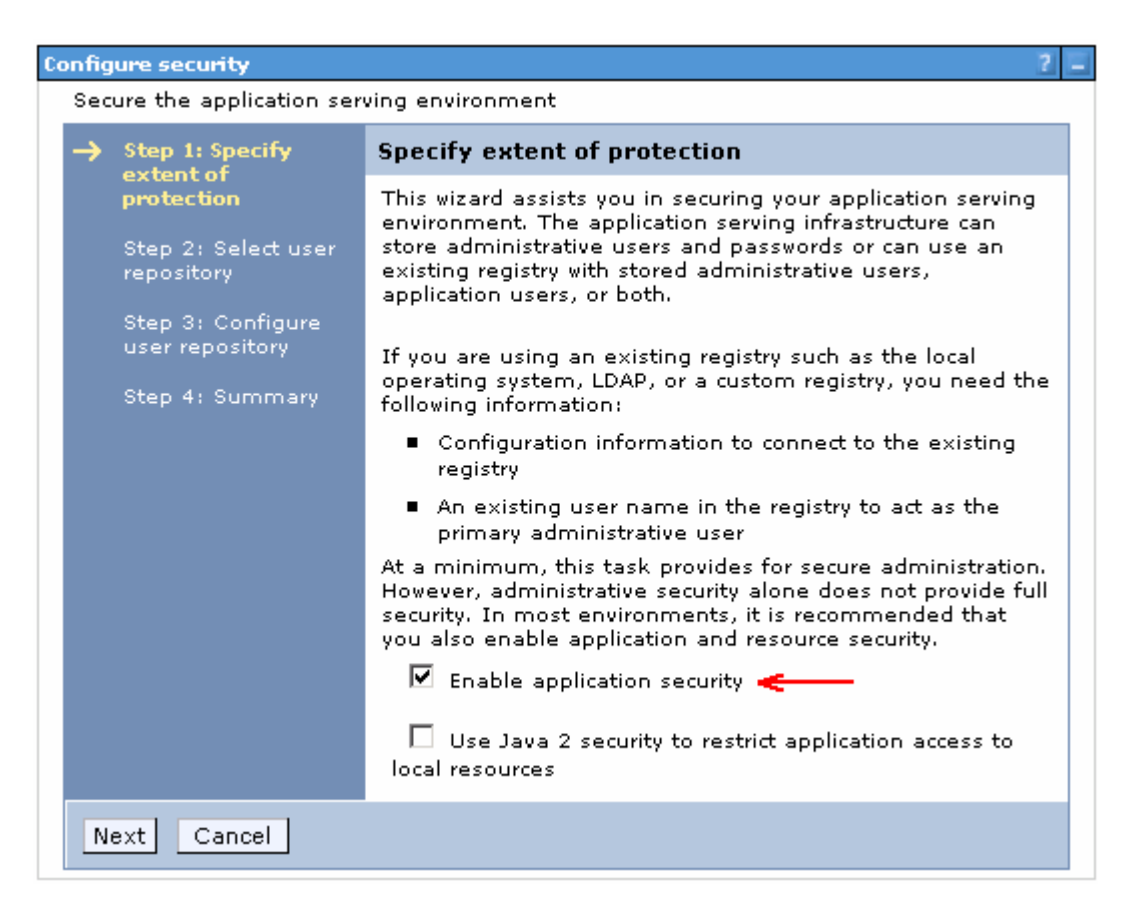

- \_\_\_\_6. Click Next
- \_\_\_\_7. In the following 'Step2: Select user repository' panel, ensure the radio button for 'Federated repositories' is selected

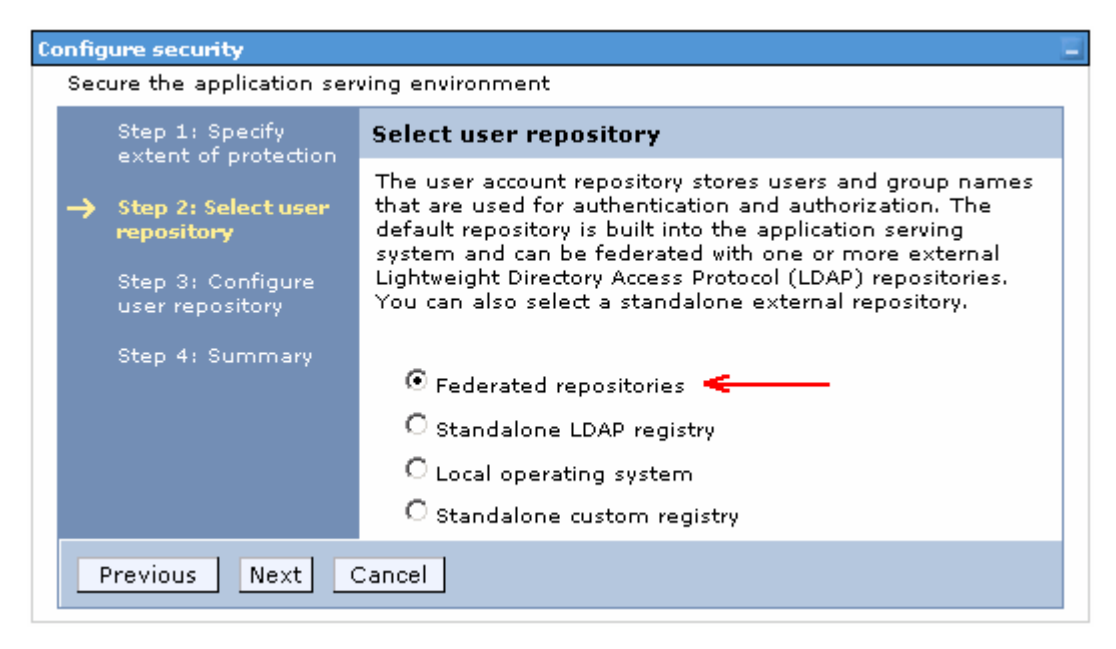

8. Click Next

- 9. In the following '**Step 3: Configure user repository**' panel, enter the primary administrative user name and password
  - \_\_\_\_a. Primary administrative user name : wpsrvadmin
  - \_\_\_\_b. Password : wpsrvadmin
  - \_\_\_\_ c. Conform password : wpsrvadmin

Note: The primary administrative user you enter here must exist in the LDAP user repository.

|   | Step 1: Specify                                                                              | Configure user repository                                                                                                    |  |  |
|---|----------------------------------------------------------------------------------------------|----------------------------------------------------------------------------------------------------|--|--|
| → | Step 2: Select user<br>repository<br>Step 3: Configure<br>user repository<br>Step 4: Summary | A secure, file-based user repository is built into the system<br>for storing administrative users or environments with a<br>small number of users. The file-based user repository can<br>be federated with one or more external LDAP repositories.<br>If this is the first time security has been enabled using this<br>repository, provide a new user name and password to act<br>as an administrator. If security was previously enabled<br>using this repository, provide the name of a user with<br>administrator privileges that is in the built-in repository. |  |  |
|   |                                                                                              | Note: Use this panel to configure a federated repository<br>with a built-in, file-based repository in the realm. To<br>configure a federated repository with a non file-based<br>repository in the realm, you must use the User accounts<br>repository section on the Secure administration,<br>applications, and infrastructure panel.                                                                                                    |  |  |
|   |                                                                                              | * Primary administrative user name<br>wpsrvadmin                                                                                                    |  |  |
|   |                                                                                              | Password                                                                                                    |  |  |
|   |                                                                                              | •••••                                                                                                    |  |  |
|   |                                                                                              | Confirm password                                                                                                    |  |  |
|   |                                                                                              | ••••••                                                                                                    |  |  |
| F | Previous Next (                                                                              | Cancel                                                                                                    |  |  |

\_\_\_\_\_ 10. In the following 'Step 4: Summary' panel, review the summary information

|                        | Step 1: Specify                      | Summary                                                                                          |                           |  |  |
|------------------------|--------------------------------------|--------------------------------------------------------------------------------------------------|---------------------------|--|--|
|                        | Step 2: Select user<br>repository    | Displays the list of values that are selected during the wizard and are used to enable security. |                           |  |  |
|                        | Step 3: Configure<br>user repository | Options                                                                                          | Values                    |  |  |
|                        |                                      | Enable administrative security                                                                   | true                      |  |  |
| →                      | Step 4: Summary                      | Enable application security                                                                      | true                      |  |  |
|                        |                                      | Use Java 2 security to restrict application access to local resources                            | false                     |  |  |
|                        |                                      | User repository                                                                                  | Federated<br>repositories |  |  |
|                        |                                      | Primary administrative user name                                                                 | wpsrvadmin                |  |  |
| Previous Finish Cancel |                                      |                                                                                                  |                           |  |  |

- 11. Click **Finish.** You should see the following '**Secure administration, applications and infrastructure**' panel
  - \_\_\_a. Select 'Federated repositories' from the drop down list for the 'Available realm definitions'

| Configuration       Security Configuration Report         Administrative security       Administrative User Roles         Image: Configuration security       Administrative Group Roles         Application security       Administrative Group Roles         Image: Configuration security       Multiplication security         Image: Configuration security       Restrict access to resource authentication access to local resources         Image: Configuration security       Image: Configuration mechanisms and explication mechanisms and explication providers         Image: Configuration repository       External authorization providers         Image: Configuration repository       Current realm definition         Image: Configuration repository       Current realm definition                                                                                                    | ecure administration, applications, and infrastructure                          |                                          |
|----------------------------------------------------------------------------------------------------|---------------------------------------------------------------------------------|------------------------------------------|
| Security Configuration Wizard       Security Configuration Report         Administrative security       Administrative User Roles         Image: Control Control Contecontrol Control Control Control Control Con                                                                               |                                                                                 |                                          |
| Security Configuration Report         Administrative security       Administrative User Roles         Image: Control of the security       Administrative Group Roles         Application security       Administrative Group Roles         Image: Control of the security       Administrative Group Roles         Application security       RMI/IIOP security         Image: Control of the security       RMI/IIOP security         Image: Control of the security       Image: Control of the security         Image: Control of the security       Image: Control of the security         Image: Control of the security       Image: Control of the security         Image: Control of the security       Image: Control of the security         Image: Control of the security       Image: Control of the security         Image: Control of the security       Image: Control of the security         Image: Control of the security       Image: Control of the security         Image: Control of the security       Image: Control of the security         Image: Control of the security       Image: Control of the security         Image: Control of the security       Image: Control of the security         Image: Control of the security       Image: Control of the security         Image: Control of the security       Image: Control of the security       Image: Control of the security </th <th></th> <th></th>                                                                                                    |                                                                                 |                                          |
| Administrative security       ■ Administrative User Roles         ■ Enable administrative security       ■ Administrative Group Roles         Application security       ■ Muthentication         ■ Enable application security       ■ RMI/IIOP security         ■ Java 2 security       ■ Java 4 uthentication and Author         ■ Use Java 2 security       ■ Authentication mechanisms and extensions         ■ Restrict access to resource authentication data       ■ External authorization providers         User account repository       © Current realm definition         Erederated renositories       ■ Security                                                                                                    | Security Configuration Wizard Security Conf                                     | figuration Report                        |
| <ul> <li>✓ Enable administrative security ■ Administrative User Roles<br/>Administrative Group Roles</li> <li>✓ Use domain-qualified user nate<br/>Administrative Group Roles</li> <li>✓ Web security</li> <li>✓ RMI/IIOP security</li> <li>✓ Java 2 security</li> <li>✓ Java 2 security</li> <li>✓ Use Java 2 security to restrict application access to local resources</li> <li>✓ Warn if applications are granted custom permissions</li> <li>✓ Restrict access to resource authentication data</li> <li>✓ External authorization providers</li> <li>✓ Current realm definition</li> <li>✓ Enable definition</li> </ul>                                                                                                    | Administrative security                                                         | Authentication                           |
| <ul> <li>Administrative Group Roles</li> <li>Application security</li> <li>Image: Enable application security</li> <li>Image: Enable application security</li> <li>Image: Enable application security</li> <li>Image: Enable application security</li> <li>Image: Image: Image: Enable application security</li> <li>Image: Image: Ima</li></ul> | Enable administrative security Administrative User Roles                        | Use domain-qualified user name           |
| Application security         Image: Enable application security         Java 2 security         Image: Use Java 2 security to restrict application access to local resources         Image: Warn if applications are granted custom permissions         Image: Restrict access to resource authentication data         User account repository         Current realm definition         Endersted repositories                                                                                                    | Administrative Group Roles                                                      | ₩eb security                             |
| Image: Provide security       Image: Provide security         Java 2 security       Image: Provide security         Image: Provide security       Image: Provide security         Image: Provide security       Image: Provide security                                                                                                    | Application security                                                            | ■ RMI/IIOP security                      |
| <ul> <li>Enable application security</li> <li>Java 2 security</li> <li>Use Java 2 security to restrict application access to local resources</li> <li>Warn if applications are granted custom permissions</li> <li>Restrict access to resource authentication data</li> <li>User account repository</li> <li>Current realm definition</li> <li>Eadersted repositories</li> </ul>                                                                                                    |                                                                                 |                                          |
| Java 2 security       ■ Authentication mechanisms and ex         □ Use Java 2 security to restrict application access to local resources       ■ Authentication mechanisms and ex         □ Use Java 2 security to restrict application access to local resources       ■ External authorization providers         □ Restrict access to resource authentication data       ■ External authorization providers         □ User account repository       ■ Current realm definition         □ External authorization       ■ Custom properties                                                                                                    | Enable application security                                                     |                                          |
| <ul> <li>Use Java 2 security to restrict application access to local resources</li> <li>Warn if applications are granted custom permissions</li> <li>Restrict access to resource authentication data</li> <li>External authorization providers</li> <li>Custom properties</li> </ul>                                                                                                    | Java 2 security                                                                 | Authentication mechanisms and expiration |
| <ul> <li>Warn if applications are granted custom permissions</li> <li>Restrict access to resource authentication data</li> <li>User account repository</li> <li>Current realm definition</li> <li>Endersted repositories</li> </ul>                                                                                                    | $\square$ Use Java 2 security to restrict application access to local resources |                                          |
| Restrict access to resource authentication data      User account repository      Current realm definition      Federated repositories                                                                                                    | 🔽 Warn if applications are granted custom permissions                           | External authorization providers         |
| User account repository<br>Current realm definition                                                                                                    | Restrict access to resource authentication data                                 | Custom properties                        |
| Current realm definition<br>Federated repositories                                                                                                    | User account repository                                                         |                                          |
| Federated repositories                                                                                                    | Current realm definition                                                        |                                          |
| rederated repositories                                                                                                    | Federated repositories                                                          |                                          |
| Available realm definitions                                                                                                    | Available realm definitions                                                     |                                          |
| Federated repositories 💽 Configure Set as current                                                                                                    | Federated repositories 💽 Configure Set as current                               |                                          |
| Apply Reset                                                                                                    | Apply Recet                                                                     |                                          |

- \_\_\_\_ 12. Click the **Configure** button
- 13. In the following '**Configuration**' panel for '**Federated repositories**', enter the following under the '**General Properties**' category

\_\_\_\_a. Realm name : <fully qualified LDAP server host name>: <LDAP Port>

: Example: idsIdap.austin.ibm.com:389

Note: The realm name for Portal is typically the fully qualified LDAP hostname:portNumber (example: "idsldap.austin.ibm.com:389") to verify this, you can open C:\ WebSphere\profiles\wp\_profile\config\cells\<your-cell-name>\security.xml and look for <userRegistries xmi:type="security:LDAPUserRegistry" .... – there is a "realm=" entry on that line"

\_\_\_\_b. Primary administrative user name : wpsrvadmin

| General Properties                                            |
|---------------------------------------------------------------|
| * Realm name<br>idsldap.austin.ibm.com:389                    |
| * Primary administrative user name<br>wpsrvadmin              |
| Server user identity                                          |
| $oldsymbol{eta}$ Automatically generated server identity      |
| O Server identity that is stored in the repository            |
| Server user ID or administrative user on a Version 6.0.x node |
| Password                                                      |
| Ignore case for authorization                                 |

Repositories in the realm:

|        | Add Base entry to Realm    |     | Use built-in reposi  | tory            | Remove |
|--------|----------------------------|-----|----------------------|-----------------|--------|
| Select | Base entry                 | Re  | pository identifier  | Repository type |        |
|        | o=defaultWIMFileBasedRealm | Int | ternalFileRepository | File            |        |

\_\_\_\_14. Scroll down and click the 'Add Base entry to Realm' button. This action opens the 'Repository reference' panel as shown below:

| Secure administration, applications, and infrastructure                                                                                                    |  |  |  |  |
|----------------------------------------------------------------------------------------------------|--|--|--|--|
| <u>Secure administration, applications, and infrastructure</u> > <u>Federated repositories</u> ><br>Repository reference                                                                                                    |  |  |  |  |
| Specifies a set of identity entries in a repository that are referenced by a base entry into<br>the directory information tree. If multiple repositories are included in the same realm, it<br>might be necessary to define an additional distinguished name that uniquely identifies<br>this set of entries within the realm. |  |  |  |  |
| Configuration                                                                                                    |  |  |  |  |
| General Properties                                                                                                    |  |  |  |  |
| * Repository       none defined     Add Repository                                                                                                    |  |  |  |  |
| * Distinguished name of a base entry that uniquely identifies this set of entries in the realm                                                                                                    |  |  |  |  |
| Distinguished name of a base entry in this repository                                                                                                    |  |  |  |  |
| Apply OK Reset Cancel                                                                                                    |  |  |  |  |

\_\_\_\_\_ 15. Click the 'Add Repository' button

\_\_\_\_\_ 16. In the following new repository reference panel, enter the following:

\_\_\_\_a. Repository identifier : LDAP-idsIdap (Any meaningful identifier)

\_\_\_\_b. LDAP Server

- Directory Type : IBM Tivoli Directory Server V6.0
- Primary host name : idsldap.austin.ibm.com
- Port : 389
- \_\_\_ c. Security
  - Bind distinguished name : uid=wpsbind,cn=users,dc=ibm,dc=com
  - Bind password : wpsbind
  - Login properties : uid
  - Certificate mapping : Select 'EXACT\_DN' from the drop down list

| General | Properties |
|---------|------------|
|---------|------------|

| * Repository identifier                             |                                             |
|-----------------------------------------------------|---------------------------------------------|
| LDAP-idsldap                                        |                                             |
| LDAP server                                         | Security                                    |
| * Directory type                                    | Bind distinguished name                     |
| * Primary host name Port                            | Bind password                               |
| idsIdap.austin.ibm.com 389                          | Login properties                            |
| Failover server used when primary is not available: | uid                                         |
| Delete                                              | Certificate mapping                         |
| Select Failover host name Port                      | EXACT_DN                                    |
| None                                                | Certificate filter                          |
| Add                                                 |                                             |
|                                                     | Require SSL communications                  |
| Support referrals to other LDAP servers<br>ignore 💌 | Centrally managed                           |
|                                                     | Manage endpoint security configurations     |
|                                                     | Use specific SSL alias                      |
|                                                     | NodeDefaultSSLSettings 🔽 SSL configurations |

- \_\_\_\_\_17. Click **OK**. You will be back to the 'Repository reference' panel again
- \_\_\_\_\_ 18. In the 'Repository Reference' panel, enter the following:
  - \_\_\_\_a. Repository : Select 'LDAP-idsIdap' from the drop down list

- \_\_\_\_b. Distinguished names of a base entry that uniquely identifies this set of entries in the realm : dc=ibm,dc=com
- \_\_\_\_ c. Distinguished name of a base entry in this repository : dc=ibm,dc=com

|                                | General Properties                                                                                                    |
|--------------------------------|----------------------------------------------------------------------------------------------------|
|                                | * Repository<br>LDAP-idsIdap 🔽 Add Repository                                                                                                    |
|                                | <ul> <li>Distinguished name of a base entry that uniquely identifies this set of<br/>entries in the realm</li> </ul>                                                                                                    |
|                                | Distinguished name of a base entry in this repository<br>dc=ibm,dc=com                                                                                                    |
|                                | Apply OK Reset Cancel                                                                                                    |
| _                              |                                                                                                    |
| 9.                             | Click OK                                                                                                    |
| ).                             | Click <b>OK</b><br>The ' <b>Federated repositories</b> ' panel will look like the picture shown below:                                                                                                    |
| 9.<br>).                       | Click <b>OK</b><br>The ' <b>Federated repositories</b> ' panel will look like the picture shown below:                                                                                                    |
| 9.<br>).<br><u>G</u>           | Click <b>OK</b> The ' <b>Federated repositories</b> ' panel will look like the picture shown below:                                                                                                    |
| 9.<br>).<br><u>G</u>           | Click <b>OK</b> The ' <b>Federated repositories</b> ' panel will look like the picture shown below:                                                                                                    |
| 9.<br>).<br><u>G</u>           | Click <b>OK</b> The ' <b>Federated repositories</b> ' panel will look like the picture shown below:  eneral Properties  Realm name  idsIdap.austin.ibm.com:389  Primary administrative user name  wpsrvadmin  Server user identity                                                                                                    |
| 9.<br>).<br><u>G</u><br>*<br>* | Click <b>OK</b> The ' <b>Federated repositories</b> ' panel will look like the picture shown below:  eneral Properties  Realm name idsIdap.austin.ibm.com:389  Primary administrative user name wpsrvadmin  Server user identity    Automatically generated server identity                                                                                                    |
| 9.<br>0.<br>*<br>*             | Click OK The 'Federated repositories' panel will look like the picture shown below:  aneral Properties Realm name idsldap.austin.ibm.com:389 Primary administrative user name wpsrvadmin Server user identity  Automatically generated server identity  Server identity that is stored in the repository                                                                       |
| 9.<br>0.<br>*<br>*             | Click OK The 'Federated repositories' panel will look like the picture shown below: eneral Properties Realm name idsIdap.austin.ibm.com:389 Primary administrative user name wpsrvadmin Server user identity  Automatically generated server identity Server identity that is stored in the repository Server user ID or administrative user on a Version 6.0.x node           |
| 9.<br>).<br>*<br>*             | Click OK The 'Federated repositories' panel will look like the picture shown below: eneral Properties Realm name idsldap.austin.ibm.com:389 Primary administrative user name wpsrvadmin Server user identity  Automatically generated server identity  Server identity that is stored in the repository Server user ID or administrative user on a Version 6.0.x node Password |

☑ Ignore case for authorization

Repositories in the realm:

|        | Add Base entry to Realm    | Use built-in reposi    | tory Remove     |
|--------|----------------------------|------------------------|-----------------|
| Select | Base entry                 | Repository identifier  | Repository type |
|        | <u>dc=ibm,dc=com</u>       | LDAP-idsldap           | LDAP:IDS6       |
|        | o=defaultWIMFileBasedRealm | InternalFileRepository | File            |

\_21. Select the check box for 'o=defaultWIMFIleBasedRealm' if it is existing (it exists if the default security is enabled) and click the Remove button.

| Gei      | neral P                       | roperties                                    |         |                         |            |        |
|----------|-------------------------------|----------------------------------------------|---------|-------------------------|------------|--------|
| * F<br>[ | Realm<br><mark>idsldap</mark> | name<br><mark>. austin. ibm. com: 389</mark> |         |                         |            |        |
| * [      | Primary                       | administrative user name                     |         |                         |            |        |
| 1        | wpsrva                        | dmin                                         |         |                         |            |        |
| s        | erver u                       | ser identity                                 |         |                         |            |        |
|          | 🖸 Auto                        | omatically generated server i                | dentity |                         |            |        |
|          | O Serv                        | ver identity that is stored in t             | he repo | ository                 |            |        |
|          | Sei                           | ver user ID or administrative                | user c  | on a Version 6.0.x node | 2          |        |
|          |                               |                                              |         |                         |            |        |
|          | Pas                           | ssword                                       |         |                         |            |        |
|          |                               |                                              |         |                         |            |        |
| ſ        | 🗸 Ign                         | ore case for authorization                   |         |                         |            |        |
| F        | Reposit                       | ories in the realm:                          |         |                         |            |        |
|          |                               | Add Base entry to Realm                      |         | Use built-in repo       | sitory     | Remove |
|          | Select                        | Base entry                                   | Repos   | sitory identifier       | Repository | type   |
|          |                               | dc=ibm,dc=com                                | LDAP-   | idsIdap                 | LDAP:IDS6  |        |

- 22. Click OK.
- 23. Configuring supported entity types in a federated repository configuration
  - \_\_\_\_a. In the Federated Repositories panel, click the 'Supported entity types' under the 'Additional Properties' section

| Repositories in the realm:                             |                               |                       |                  |  |  |
|--------------------------------------------------------|-------------------------------|-----------------------|------------------|--|--|
| Add Base entry to Realm Use built-in repository Remove |                               |                       |                  |  |  |
| Selec                                                  | t Base entry                  | Repository identifier | Repository type  |  |  |
|                                                        | dc=ibm,dc=com                 | LDAP-idsldap          | LDAP:IDS6        |  |  |
| Additional Properties Related Items                    |                               |                       |                  |  |  |
|                                                        | Property extension repository | = <u>Man</u>          | age repositories |  |  |
|                                                        | Entry mapping repository      |                       |                  |  |  |
|                                                        | Supported entity types 🛛 🔫 🗕  |                       |                  |  |  |

\_\_\_\_ b. In the 'Supported entity types' panel, update the 'Base entry for default parent' values for Group, OrgContainer and PersonAccount with 'dc=ibm,dc=com' and accept the defaults for the 'Relative Distinguished Name properties'. The 'Supported entity types' panel will look like the picture below:

| Secure administration, applications, and infrastructure ? =                                                             |                                                  |                                                       |  |  |  |
|----------------------------------------------------------------------------------------------------|--------------------------------------------------|-------------------------------------------------------|--|--|--|
| <u>Secure administration, applications, and infrastructure</u> > <u>Federated repositories</u> > Supported entity types |                                                  |                                                       |  |  |  |
| Use this page to co                                                                                                    | onfigure entity types that are supporte          | d by the member repositories.                         |  |  |  |
|                                                                                                    |                                                  |                                                       |  |  |  |
| ***                                                                                                    |                                                  |                                                       |  |  |  |
| Entity type 🛟                                                                                                    | Base entry for the default parent $\diamondsuit$ | Relative Distinguished Name properties $\diamondsuit$ |  |  |  |
| Group                                                                                                    | dc=ibm,dc=com                                    | cn                                                    |  |  |  |
| OrgContainer                                                                                                    | dc=ibm,dc=com                                    | o)ou)dc)cn                                            |  |  |  |
| PersonAccount                                                                                                    | dc=ibm,dc=com                                    | uid                                                   |  |  |  |
| Total 3                                                                                                    |                                                  |                                                       |  |  |  |

- \_\_\_\_ c. Save to the master configuration
- 24. Configure the LDAP entity types
  - \_\_\_\_a. While you are in the 'Federated repositories' panel (Secure administration, applications and infrastructure → Federated repositories), click the 'Repository identifier' link, (Example:-LDAP-idsIdap)

Repositories in the realm:

| Add Base entry to Realm |                      |       | Use built-in repo | sitory Remove   |
|-------------------------|----------------------|-------|-------------------|-----------------|
| Select                  | Base entry           | Repo  | sitory identifier | Repository type |
|                         | <u>dc=ibm,dc=com</u> | LDAP- | idsIdap           | LDAP:IDS6       |

\_\_\_\_ b. In the following panel, scroll to the bottom and click the 'LDAP entity types' link under the 'Additional Properties' section

| Addit | tional Properties |  |
|-------|-------------------|--|
|       | Performance       |  |

- 🗉 LDAP entity types <
- Group attribute definition
- \_\_\_\_ c. In the following 'LDAP entity types' panel, update the following for the Group, OrgContainer and PersonAccount entity types:

#### 1) Group

- Object classes : groupOfUniqueNames
- Search bases : dc=ibm,dc=com
- Search filter : (objectclass=groupOfUniqueNames)
- 2) OrgContainer
  - <Accept the defaults>
- 3) PersonAccount

- Object classes : person
- Search bases : dc=ibm,dc=com
- Search filter : (objectclass=person)

4) The 'LDAP entity' panel will look like the picture below:

| Secure administration, applications, and infrastructure                                                                                                    |                    |  |  |  |
|----------------------------------------------------------------------------------------------------|--------------------|--|--|--|
| <u>Secure administration, applications, and infrastructure</u> > <u>Federated repositories</u> ><br><u>LDAP-idsldap</u> > LDAP entity types                  |                    |  |  |  |
| Use this page to list entity types that are supported by the member repositories or to select an entity type to view or change its configuration properties. |                    |  |  |  |
| Preferences     ■                                                                                                    |                    |  |  |  |
| *** **                                                                                                    |                    |  |  |  |
| Entity type 💲                                                                                                    | Object classes 🗘   |  |  |  |
| Group                                                                                                    | groupOfUniqueNames |  |  |  |
| OrgContainer organization; organizationalUnit; domain; container                                                                                             |                    |  |  |  |
| PersonAccount person                                                                                                    |                    |  |  |  |
| Total 3                                                                                                    |                    |  |  |  |

- \_\_\_\_ d. Save to the master configuration
- 25. Configure group attribute definition
  - \_\_\_\_a. While you are in the 'Federated repositories' panel (Secure administration, applications and infrastructure → Federated repositories), click the 'Repository identifier' link, (Example:-LDAP-idsIdap)

Repositories in the realm:

|        | Add Base entry to Realm | Use built-in rep      | ository Remove  |
|--------|-------------------------|-----------------------|-----------------|
| Select | Base entry              | Repository identifier | Repository type |
|        | <u>dc=ibm,dc=com</u>    | LDAP-idsldap          | LDAP:IDS6       |

\_ b. In the following panel, scroll to the bottom and click the '**Group attribute definition**' link under the '**Additional Properties**' section

| Additional Properties |                              |  |  |  |
|-----------------------|------------------------------|--|--|--|
|                       | Performance                  |  |  |  |
|                       | LDAP entity types            |  |  |  |
|                       | Group attribute definition < |  |  |  |

- \_\_\_\_ c. In the following 'Group attribute definition' panel, enter the following information:
  - Name of group membership attribute : LDAP-AllGroups
  - For the scope, select the check box for 'All- Contains all direct, nested and dynamic members'

| Configuration                                                                                                    |                                                                    |
|----------------------------------------------------------------------------------------------------|--------------------------------------------------------------------|
| General Properties          Name of group membership attribute         LDAP-AllGroups                                                                                                    | Additional Properties  Member attributes Dynamic member attributes |
| Scope of group membership attribute<br>O Direct - Contains only immediate members of the group without members of subgroups<br>O Nested - Contains direct members and members nested within subgroups of this group<br>O All - Contains all direct, nested, and dynamic members |                                                                    |
| Apply OK Reset Cancel                                                                                                    |                                                                    |

• Click Apply

\_\_\_\_d. While you are in the 'Group attribute definition' panel, click the 'Member attributes' link under 'Additional properties' sections

| Secure administration, applications, and infrastructure ? = |                                                                                                    |                                                                                    |         |                |  |  |  |
|-------------------------------------------------------------|----------------------------------------------------------------------------------------------------|------------------------------------------------------------------------------------|---------|----------------|--|--|--|
|                                                             | <u>Secure administration, applications, and infrastructure</u> > <u>Federated repositories</u> > <u>LDAP-idsldap</u><br>> <u>Group attribute definition</u> > Member attributes |                                                                                    |         |                |  |  |  |
|                                                             | Use thi                                                                                                    | nis page to manage Lightweight Directory Access Protocol (LDAP) member attributes. |         |                |  |  |  |
|                                                             | 🕀 Pref                                                                                                    | eferences                                                                          |         |                |  |  |  |
| New Delete                                                  |                                                                                                    |                                                                                    |         |                |  |  |  |
|                                                             | D                                                                                                    |                                                                                    |         |                |  |  |  |
|                                                             | Select                                                                                                    | Name 🛟                                                                             | Scope 🗘 | Object class 🗘 |  |  |  |
|                                                             |                                                                                                    | member                                                                             | all     | groupOfNames   |  |  |  |
|                                                             | Total                                                                                                    | Total 2                                                                            |         |                |  |  |  |

\_\_\_\_e. In the following panel, click the **New** button to create a new member attribute

- \_\_\_\_f. In the following panel, enter the following information:
  - Name of member attribute : uniqueMember
  - Object class : groupOfUniqueNames
  - For the scope, select the check box for 'All- Contains all direct, nested and dynamic members'
| uniqueMember                                                     |                                                                                                    |
|------------------------------------------------------------------|----------------------------------------------------------------------------------------------------|
| bject class                                                      |                                                                                                    |
| groupOfUniqueNames                                               |                                                                                                    |
| Cope<br>C Direct - Contains only ir<br>C Nested - Contains direc | nmediate members of the group without members of subgroups<br>t members and members nested within subgroups of this group |

- Click OK
- \_\_\_\_g. Save to the master configuration
- \_\_\_\_\_ 26. Configure 'Cross Cell Single Sign-on'
  - \_\_\_\_a. While you are in the 'Secure administration, applications and infrastructure' panel, expand 'Web Security' under the 'Authentication' category

|   | and a second second                       |
|---|-------------------------------------------|
| A | uthentication                             |
|   | Use domain-qualified user names           |
| Ð | Web security                              |
|   | General settings                          |
|   | 🗉 single sign-on (SSO) 🛛 🗲 🗕 🛶            |
|   | Trust association                         |
| Ŧ | RMI/IIOP security                         |
| Đ | Java Authentication and Authorization Ser |
| - | Authentication mechanisms and expiration  |
|   |                                           |

- \_\_\_\_b. Click the 'single sign-on (SSO)' link
- \_\_\_\_ c. In the following 'single sign-on (SSO)' panel, do the following:
  - Select the check box for 'Enabled'
  - Ensure the check box for 'Required SSL' is not selected
  - Domain name : ibm.com
  - Select the check box for 'Interoperability Mode'
  - Unselect the check box for 'Web bound security attribute propagation'

| General Properties                                  |
|-----------------------------------------------------|
| 🗹 Enabled                                           |
| Requires SSL                                        |
| Domain name                                         |
| ibm.com                                             |
| 🗹 Interoperability Mode <                           |
| └── Web inbound security attribute propagation<br>↑ |
| Apply OK Reset Cancel                               |

- 27. Click OK. You will be directed to the 'Secure administration, applications and infrastructure' panel again
- 28. While you are in the 'Secure administration, applications and infrastructure' panel, click the 'Authentication mechanisms and expiration' link

| - A | uthentication                                 |
|-----|-----------------------------------------------|
|     |                                               |
|     | Use domain-qualified user names               |
| Ð   | Web security                                  |
| Ŧ   | RMI/IIOP security                             |
| Ŧ   | Java Authentication and Authorization Service |
| -(  | Authentication mechanisms and expiration      |
|     |                                               |

29. In the following 'Authentication mechanisms and expiration' panel, enter the following under the 'Cross-cell single sign-on' category to import the key file that you had exported on the portal (dashboard) server machine

**Note:** Enter the LTPA password that you specified when you Enabled LDAP Security for Portal, and enter the LTPA key file name that you specified near the end of the "LDAP Security for Portal" configuration.

- \_\_\_\_a. Password : password
- \_\_\_\_b. Confirm password : password
- \_\_\_\_ c. Fully Qualified Key file name : Example:- C:\KeyFile\securePortal.key

| kep                                                          | t in one or more key stores.                                                                                                    |
|--------------------------------------------------------------|----------------------------------------------------------------------------------------------------|
| Ke<br>N                                                      | y set group<br>odeLTPAKeySetGroup 💌 🛛 Generate keys                                                                                                    |
| -                                                            | Key set groups                                                                                                    |
| Aut                                                          | hentication expiration                                                                                                    |
| Aut<br>tim                                                   | hentication information persists in the system for a limited amount of<br>a before it expires and must be refreshed.                                                                                                    |
| Au                                                           | thentication cache timeout                                                                                                    |
|                                                              | 10 minutes 0 seconds                                                                                                    |
|                                                              |                                                                                                    |
| Cros<br>Sino<br>pas<br>key                                   | gle sign-on <<br>gle sign-on across cells can be provided by sharing keys and<br>swords. To share the keys and password, log on to one cell, specify a<br>file, and click Export keys. Then, log on to the other cell, specify the<br>file, and click Import keys.                                                                                                    |
| Cro<br>Sin<br>pas<br>key<br>key                              | gle sign-on <b>&lt;</b><br>gle sign-on across cells can be provided by sharing keys and<br>swords. To share the keys and password, log on to one cell, specify a<br>file, and click Export keys. Then, log on to the other cell, specify the<br>file, and click Import keys.                                                                                                    |
| Cro<br>Sin<br>pas<br>key<br>key                              | gle sign-on constant of the provided by sharing keys and swords. To share the keys and password, log on to one cell, specify a file, and click Export keys. Then, log on to the other cell, specify the file, and click Import keys.                                                                                                    |
| Cro<br>Sin<br>pas<br>key<br>key<br>* P<br>•                  | gle sign-on cross cells can be provided by sharing keys and<br>swords. To share the keys and password, log on to one cell, specify a<br>file, and click Export keys. Then, log on to the other cell, specify the<br>file, and click Import keys.                                                                                                    |
| Cros<br>Sing<br>pas<br>key<br>key<br>•<br>•                  | gle sign-on across cells can be provided by sharing keys and<br>swords. To share the keys and password, log on to one cell, specify a<br>file, and click Export keys. Then, log on to the other cell, specify the<br>file, and click Import keys.<br>assword<br>assword                                                                                                    |
| Cro:<br>Sin;<br>pass<br>key<br>key<br>* P<br>* C<br>•<br>•   | ses-cell single sign-on <<br>gle sign-on across cells can be provided by sharing keys and<br>swords. To share the keys and password, log on to one cell, specify a<br>file, and click Export keys. Then, log on to the other cell, specify the<br>file, and click Import keys.<br>assword<br>onfirm password<br>onfirm password<br>onfirm password                                                                                                    |
| Cros<br>Siny<br>pass<br>key<br>key<br>* Pa<br>* Ci<br>* Ci   | ss-cell single sign-on < gle sign-on across cells can be provided by sharing keys and swords. To share the keys and password, log on to one cell, specify a file, and click Export keys. Then, log on to the other cell, specify the file, and click Import keys. assword assword assw                                                                                                    |
| Cros<br>Sing<br>pas<br>key<br>key<br>* P<br>*<br>•<br>•<br>• | ss-cell single sign-on <<br>gle sign-on across cells can be provided by sharing keys and<br>swords. To share the keys and password, log on to one cell, specify a<br>file, and click Export keys. Then, log on to the other cell, specify the<br>file, and click Import keys.<br>assword<br>assword<br>a |

\_\_\_\_\_ 30. Click the 'Import Keys' button

\_\_\_\_\_ 31. Click the **Save** link, to save the configuration

**Note:** To restart the server at this time, you should enter the old user name and password configured during the WebSphere Process Server profile creation.

# →Update security role mappings for BPE container and task container

1. In the left navigation pane of the administrative console, expand '**Applications**' and click the '**Enterprise Applications**' link

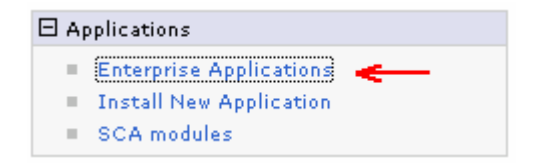

\_\_ 2. In the following 'Enterprise Applications' panel, click the 'BPEContainer\_<NODE\_NAME>\_server1' link

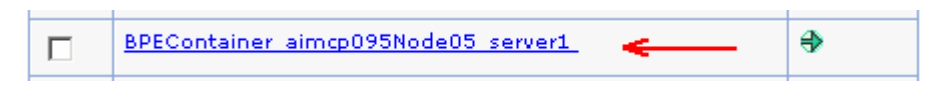

3. In the following panel, click the 'Security role to user/group mapping' link under the 'Detail Properties' section

| nterprise Applications                                                     | ? -                                                                     |
|----------------------------------------------------------------------------|-------------------------------------------------------------------------|
| Enterprise Applications > BPEContainer_aimcpC                              | )95Node05_server1                                                       |
| Use this page to configure an enterprise applicat                          | tion. Click the links to access pages for                               |
| further configuring of the application or its modu                         | les.                                                                    |
| Configuration                                                              |                                                                         |
| General Properties                                                         | Modules                                                                 |
| * Name<br>BPEContainer_aimcp095Node05_server1                              | Manage Modules                                                          |
|                                                                            | Web Module Properties                                                   |
| Application reference validation Issue warnings                            | Session management                                                      |
| Detail Properties                                                          | <ul> <li><u>Context Root For Web</u></li> <li><u>Modules</u></li> </ul> |
| Target specific application status                                         | <ul> <li>JSP reload options for web<br/>modules</li> </ul>              |
| Startup behavior                                                           | Virtual hosts                                                           |
| <ul> <li>Application binaries</li> <li>Class loading and update</li> </ul> | Enterprise Java Bean Properties                                         |
| detection                                                                  | Application profiles                                                    |
| Remote request dispatcher<br>properties                                    | Message Driven Bean<br>listener bindings                                |
| Security role to user/group<br>mapping                                     | EJB JNDI names                                                          |
| User RunAs roles                                                           | Web Services Properties                                                 |
| View Deployment Descriptor                                                 | Provide JMS and EJB                                                     |
| Last participant support extension                                         | endpoint URL information                                                |
| References                                                                 | <u>Publish WSDL files</u> Describe UTTP and existent UP1                |
| Resource references                                                        | Provide HTTP endpoint UKL<br>information                                |

4. In the flowing panel, select the check boxes for 'BPESystemAdministrator' and 'BPESystemMonitor' roles, click the 'Look up users' button and map the user ID (Example: wpsrvadmin). Also select the check boxes in the 'All Authenticated' column for 'BPEAPIUser', 'WebClientUser' and 'JMSAPIUser' roles

| Look up users Look up groups |                        |           |                       |                 |                  |
|------------------------------|------------------------|-----------|-----------------------|-----------------|------------------|
|                              |                        |           |                       |                 |                  |
| Select                       | Role                   | Everyone? | All<br>authenticated? | Mapped<br>users | Mapped<br>groups |
|                              | BPEAPIUser             |           | ☑ ←                   |                 |                  |
|                              | BPESystemAdministrator |           |                       | wpsrvadmin      |                  |
|                              | BPESystemMonitor       |           |                       | wpsrvadmin      |                  |
|                              | WebClientUser          |           | ☑ 🔶                   |                 |                  |
|                              | JMSAPIUser             |           | ☑ 🛶 —                 |                 |                  |

- \_\_\_\_\_5. Click **OK** and save to the master configuration
- 6. Back to the 'BPEContainer\_<NODE\_NAME>\_server1' configuration panel, click the 'User RunAs roles' link under the 'Detail Properties' section

| Detail Properties |                                                |  |
|-------------------|------------------------------------------------|--|
|                   | Target specific application status             |  |
|                   | Startup behavior                               |  |
|                   | Application binaries                           |  |
|                   | Class loading and update<br>detection          |  |
|                   | <u>Remote request dispatcher</u><br>properties |  |
|                   | Security role to user/group                    |  |
|                   | <u>User RunAs roles</u> 🛛 👞                    |  |
|                   | View Deployment Descriptor                     |  |
|                   | Last participant support extension             |  |

- \_\_\_\_\_7. In the following panel, update the 'JMSAPIUser' role. Do the following:
  - \_\_\_a. Username : **wpsrvadmin**
  - \_\_\_\_b. Password : wpsrvadmin
  - \_\_\_\_ c. Select the check box for 'JMSAPIUser' role
  - \_\_\_\_ d. Click the Apply button. You should specify the JMSAPIUser

| Enterprise Applications                                                                                                    | 2 -                                                                                                  |  |  |  |  |
|----------------------------------------------------------------------------------------------------|----------------------------------------------------------------------------------------------------|--|--|--|--|
| Enterprise Applications > BPEContainer_aimcp                                                                                                    | <u>095Node05_server1</u> > User RunAs roles                                                          |  |  |  |  |
| User RunAs roles                                                                                                    |                                                                                                    |  |  |  |  |
| The enterprise beans or servlet that you are in<br>Some enterprise beans or servlet use RunAs ro<br>recognized when interacting with another enter | istalling contain predefined RunAs roles.<br>oles to run as a particular role that is<br>prise bean. |  |  |  |  |
| username                                                                                                    |                                                                                                    |  |  |  |  |
| wpsrvadmin 🗲 🛶                                                                                                    |                                                                                                    |  |  |  |  |
| password                                                                                                    |                                                                                                    |  |  |  |  |
| ••••••                                                                                                    |                                                                                                    |  |  |  |  |
|                                                                                                    |                                                                                                    |  |  |  |  |
| Remove the RunAsUser user name and passw                                                                                                    | ord from the selected roles.                                                                         |  |  |  |  |
| Remove                                                                                                    |                                                                                                    |  |  |  |  |
|                                                                                                    |                                                                                                    |  |  |  |  |
| Select Role User name                                                                                                    |                                                                                                    |  |  |  |  |
| → 🔽 JMSAPIUser                                                                                                    | wpsrvadmin <                                                                                         |  |  |  |  |
| OK Cancel                                                                                                    |                                                                                                    |  |  |  |  |

- 8. Click **OK** and save to the master configuration
- 9. Follow the above instructions and update the security role mappings for the 'Task Container' named 'TaskContainer\_<NODE\_NAME>\_server1'. The security configuration is as show below:

| nterprise Applications ?                                                                                              |                              |           |                       |                 |                  |  |
|----------------------------------------------------------------------------------------------------|------------------------------|-----------|-----------------------|-----------------|------------------|--|
| <u>Enterprise Applications</u> > <u>TaskContainer_aimcp095Node05_server1</u> > Security role to<br>user/group mapping |                              |           |                       |                 |                  |  |
| Security role to user/group mapping                                                                                   |                              |           |                       |                 |                  |  |
| Each role that is defined in the application or module must map to a user or group from the domain user registry.     |                              |           |                       |                 |                  |  |
|                                                                                                    | Look up users Look up groups |           |                       |                 |                  |  |
|                                                                                                    |                              |           |                       |                 |                  |  |
| Select                                                                                                    | Role                         | Everyone? | All<br>authenticated? | Mapped<br>users | Mapped<br>groups |  |
|                                                                                                    | TaskAPIUser                  |           | V                     |                 |                  |  |
|                                                                                                    | TaskSystemAdministrator      |           |                       | wpsrvadmin      | <del>~</del>     |  |
|                                                                                                    | TaskSystemMonitor            |           |                       | wpsrvadmin      | -                |  |
|                                                                                                    | EscalationUser               |           |                       |                 |                  |  |
| OK Cancel                                                                                                    |                              |           |                       |                 |                  |  |

- \_\_\_\_\_10. Click **OK** and save to the master configuration
  - \_\_\_\_ 11. Update security role mappings for BPC Explorer

\_\_\_\_a. On the Enterprise Application page, click on BPCExplorer\_<NODE\_NAME>\_server1

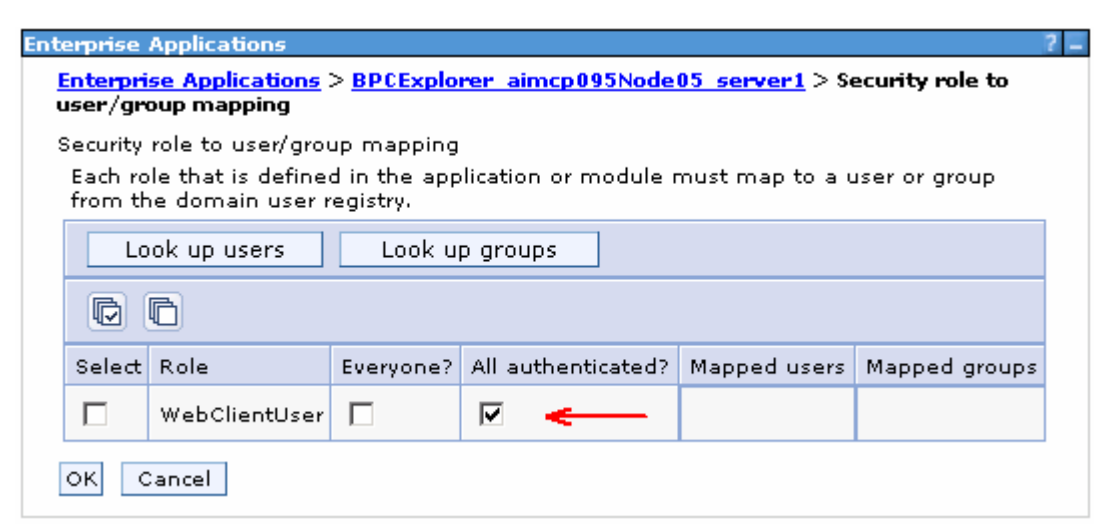

\_\_\_\_\_12. Click **OK** and save to the master configuration

## →Update J2C authentication data entries for messaging buses

This part of the lab updates the J2C authentication data entries for the messaging buses on the WebSphere Process Server.

1. In the left navigation pane of the administrative console, expand 'Security' and then click 'Bus Security' link

| Ξ | ∃ Security |                                                         |  |  |
|---|------------|---------------------------------------------------------|--|--|
|   | e,         | Business Integration Security                           |  |  |
|   | 1          | Secure administration, applications, and infrastructure |  |  |
|   |            | SSL certificate and key management                      |  |  |
|   | 1          | Bus Security                                            |  |  |

2. In the following 'Buses' panel, click the 'Enabled' link for 'CommonEventInfrastructure\_Bus'

| Buses                        |                                                                                                    |                                                                                                    |                                               |
|------------------------------|----------------------------------------------------------------------------------------------------|----------------------------------------------------------------------------------------------------|-----------------------------------------------|
| A servi<br>bus is<br>Applica | ce integration bus supports applications using<br>a group of interconnected servers and clusters<br>itions connect to a bus at one of the messagir | message-based and service-orient<br>that have been added as member:<br>ng engines associated with its bus m | ed architectures<br>s of the bus.<br>nembers. |
| 🕀 Pret                       | ferences                                                                                                    |                                                                                                    |                                               |
| New                          | Delete                                                                                                    |                                                                                                    |                                               |
|                              | ∎ ₩ ₽                                                                                                    |                                                                                                    |                                               |
| Select                       | Name 🛟                                                                                                    | Description 🗘                                                                                               | Security 🗘                                    |
|                              | BPC.aimcp095Node03Cell.Bus                                                                                                    | Messaging bus for Process<br>Choreographer                                                                  | Enabled                                       |
| •                            | CommonEventInfrastructure Bus                                                                                                    | CommonEventInfrastructure Bus                                                                               | Enabled                                       |
|                              | SCA.APPLICATION.aimcp095Node03Cell.Bus                                                                                                    | Messaging bus for Service                                                                                   | Enabled                                       |
|                              | SCA.SYSTEM.aimcp095Node03Cell.Bus                                                                                                    | Messaging bus for Service                                                                                   | Enabled                                       |

\_\_ 3. In the following panel, click the 'J2C-authentication data' under the 'Relation Items' section

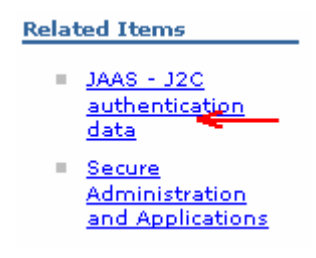

- 4. In the following panel, click the 'CommonEventInfrastructureJMSAuthAlias' link
- \_\_\_\_ 5. In the following panel, update the User ID and Password

#### \_\_\_a. User ID : wpsrvadmin

\_\_\_\_b. Password : wpsrvadmin

| General Properties                               |
|--------------------------------------------------|
| * Alias<br>CommonEventInfrastructureJMSAuthAlias |
| * User ID<br>wpsrvadmin                          |
| * Password                                       |
| Description<br>Authentication alias for the C    |
| Apply OK Reset Cancel                            |

- \_\_\_\_\_6. Click **OK** and save to the master configuration
- \_\_\_\_7. Navigate to the 'Security → Bus Security → CommonEventInfrastructure\_Bus → Enabled' again and click the 'Users and groups in the bus connector role' link under the 'Additional Properties' section to the right

| eneral Properties                                                                                                    | Additional Properties                                                                                                    |
|----------------------------------------------------------------------------------------------------|----------------------------------------------------------------------------------------------------|
| Security          Inter-engine authentication alias         MonitorBusAuth                                                                                                    | <ul> <li>Users and groups<br/>in the bus<br/>connector role</li> <li>Permitted<br/>transports</li> </ul>                                        |
| Permitted transports         O Allow the use of all defined transport channel chains         • Restrict the use of defined transport channel chains to those protected by SSL         • Restrict the use of defined transport channel chains to the list of permitted transports         Mediations authentication alias         (none) | Related Items           JAAS - J2C           authentication           data           Secure           Administration           and Applications |
| Apply OK Reset Cancel                                                                                                    |                                                                                                    |

\_\_\_\_\_ 8. In the following panel, add the group and user as shown below:

| Buses ? -                                                                                                    |            |        |  |
|----------------------------------------------------------------------------------------------------|------------|--------|--|
| <u>Buses</u> > <u>Security for bus CommonEventInfrastructure</u> Bus > Users and groups in the<br>bus connector role                                                                                             |            |        |  |
| Users in the bus connector role are able to connect to the bus to perform messaging operations. Users can have this role either by specifically having that role, or because they are in a group with that role. |            |        |  |
| 🕀 Pre                                                                                                    | ferences   |        |  |
| New Delete                                                                                                    |            |        |  |
|                                                                                                    |            |        |  |
| Select                                                                                                    | Name 🛟     | Type 🗘 |  |
|                                                                                                    | Server     | Group  |  |
|                                                                                                    | wpsrvadmin | User   |  |
| Total 2                                                                                                    |            |        |  |
|                                                                                                    |            |        |  |

- \_\_\_\_\_9. Save to the master configuration
- 10. Repeat the above instructions to update the J2C authentication alias data for the monitor bus named 'BPC.<CELL\_NAME>.Bus', 'SCA.APPLICATION.<CELL\_NAME>.Bus' and 'SCA.SYSTEM.<CELL\_NAME>.Bus'

#### **Restart the Process Server profile**

- stopServer.bat server1 –username was61admin –password was61admin
- startServer.bat server1
- Ensure the server is started successfully

## Part 5: Configure Remote CEI server to use WebSphere Business Monitor in a secured environment

In this part of the lab, you will use the cross cell files and run the cross cell script to create the remote service integration bus and create the link between the local and remote buses. This enables WebSphere Business Monitor server to receive Common Event Infrastructure (CEI) events from a remote CEI server. The instructions in this lab are good for the remote CEI server on either WebSphere Process Server V6.1 or WebSphere Process Server V6.0.2 with or with out WebSphere Business Monitor installed.

#### **Prerequisites:-**

→ The service integration bus for the local Business Monitor server has been created. By default the WebSphere Business Monitor installation wizard creates it for you. To see if the monitor service integration bus has been created, launch the WebSphere Business Monitor profile administrative console and login using the user name and password.

- In the left navigation pane, expand 'Service Integration' and then click the 'Bus' link
- You should see the monitor service integration bus named as 'Monitor.<CELL\_NAME>Bus>' with security 'Enabled'

| New Delete |                                |                                        |                |
|------------|--------------------------------|----------------------------------------|----------------|
|            |                                |                                        |                |
| Select     | Name 🛟                         | Description 🗘                          | Security 🗘     |
|            | CommonEventInfrastructure Bus  | CommonEventInfrastructure<br>Bus       | Enabled        |
|            | MONITOR.aimcp094Node01Cell.Bus | Bus for the Business<br>Monitor server | <u>Enabled</u> |
| Total 2    |                                |                                        |                |

- If the monitor service integration bus does not exist on your local Monitor server installation, follow the instructions below to create one:
  - Open a command line window and change directories to WebSphere Business Monitor server profile. Example: <WBM\_PROFILE\_HOME>\bin (C:\IBMWebSphere\Monitor\profiles\WBMon01\bin)
  - Run the 'monitorSIBConfig.py' script interactively as shown below:

#### wsadmin –f <WBM\_HOME>\scripts.wbm\sib\monitorSIBConfig.py

Where <WBM\_HOME> is C:\IBM\WebSphere\Monitor

o Follow the instructions and enter the required parameters when prompted

→ Ensure security is enabled on both the local WebSphere Business Monitor server and the remote WebSphere Process Server cells. Note that they both should use the one federated repository, for example LDAP.

→ Ensure that LTPA authentication is configured across the WebSphere Business Monitor and WebSphere Process Server cells. For example export the LTPA key from the WebSphere Business Monitor cell and import it to WebSphere Process Server cell

 $\rightarrow$  Enable the server-to-server trust (SSL) between the servers hosting each side of the service integration bus. Follow the instructions below, to enable the server-to-server trust among the servers:

#### Local WebSphere Business Monitor Server:

• Login to the WebSphere Business Monitor server administrative console. In the left navigation pane, expand 'Security' and then click the 'SSL certificate and key management' link

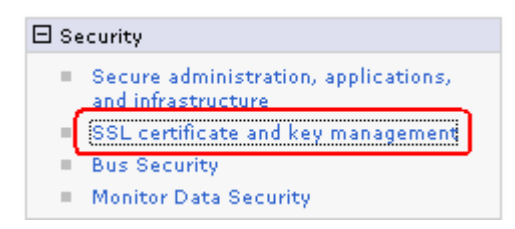

• In the following 'SSL certificate and key management' to the right, click the 'Key stores and certificates' link under the 'Related Items' section

| Related Items                                                                          |
|----------------------------------------------------------------------------------------|
| SSL configurations                                                                     |
| <ul> <li><u>Dynamic outbound</u><br/>endpoint <u>SSL</u><br/>configurations</li> </ul> |
| Key stores and<br>certificates                                                         |
| Key sets                                                                               |
| Key set groups                                                                         |
| Key managers                                                                           |
| Trust managers                                                                         |
|                                                                                        |

• In the following 'Key stores and certificates' panel, click the 'NodeDefaultTrustStore' link

| New Delete Exchange signers |                       |                                                                          |  |
|-----------------------------|-----------------------|--------------------------------------------------------------------------|--|
|                             |                       |                                                                          |  |
| Select                      | Name 🛟                | Path 🗘                                                                   |  |
|                             | NodeDefaultKeyStore   | \${CONFIG_ROOT}/cells/aimcp094Node01Cell/nodes/aimcp094Node01/key.p12    |  |
|                             | NodeDefaultTrustStore | \${CONFIG_ROOT}/cells/aimcp094Node01Cell/nodes/aimcp094Node01/trust.p12  |  |
|                             | NodeLTPAKeys          | \${CONFIG_ROOT}/cells/aimcp094Node01Cell/nodes/aimcp094Node01/ltpa.jceks |  |
| Total                       | 3                     |                                                                          |  |

• In the following 'NodeDefaultTrustStore' panel, click the 'Signer Certificates' link under the 'Additional Properties' section

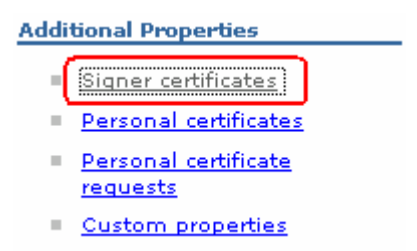

• In the following 'Signer Certificates' panel, click the 'Retrieve from port' button

| Add Delete Extract Retrieve from port |                          |                                                |                                |                             |
|---------------------------------------|--------------------------|------------------------------------------------|--------------------------------|-----------------------------|
|                                       |                          |                                                |                                |                             |
| Select                                | Alias 🗘                  | Issued to 🗘                                    | Fingerprint (SHA digest) 💲     | Expiration 🗘                |
|                                       | <u>default</u>           | CN= <b>EXE</b> .austin.ibm.com,<br>O=IBM, C=US | 5F:7D:2C:48:EF:D8:E1:49:A6:C0  | Valid from<br>February 25,  |
|                                       | <u>dummyclientsigner</u> | CN=jclient, OU=SWG, O=IBM,<br>C=US             | 0B:3F:C9:E0:70:54:58:F7:FD:81  | Valid from<br>July 30, 2003 |
|                                       | <u>dummyserversigner</u> | CN=jserver, OU=SWG, O=IBM,<br>C=US             | FB:38:FE:E6:CF:89:BA:01:67:8F: | Valid from<br>July 30, 2003 |

- In the following 'Retrieve from port' panel, enter the following information:
  - Host : <fully qualified host name of the remote CEI Server> (Example: remotecei.austin.ibm.com)
  - o Port : 7286 (SSL port)

**Note:** To determine the correct SSL port number, log in to the WebSphere Business Monitor server administrative console; expand '**Servers**' in the left navigation pane and then click the '**Application Servers**' link. In the following application server panel to the right, click the '**server1**' link. In the following panel expand '**Ports**' under the '**Communications**' section and note down the port number corresponding to '**SIB\_ENDPOINT\_SECURE\_ADDRESS**' port name.

o Alias : Example: remoteCEI

| General Properties                                                                            |
|-----------------------------------------------------------------------------------------------|
| * Host                                                                                        |
| remotecei.austin.ibm.com 🛛 🗧 💳                                                                |
| * Port                                                                                        |
| 7286 🔶                                                                                        |
| SSL configuration for outbound connection<br>NodeDefaultSSLSettings 🔽<br>* Alias<br>remoteCEI |
|                                                                                               |
| Retrieve signer information                                                                   |
| Apply OK Reset Cancel                                                                         |

- o Click the 'Retrieve signer information' button
- You should see the following signer information that is retrieved from the remote CEI server

| General Properties                                          |
|-------------------------------------------------------------|
| * Host                                                      |
| remotecei, austin, ibm, com                                 |
| * Port                                                      |
| 7286                                                        |
| SSL configuration for outbound connection                   |
| NodeDefaultSSLSettings 💌                                    |
| * Alias                                                     |
| remoteCEI                                                   |
|                                                             |
| Retrieve signer information                                 |
| Retrieved signer information                                |
| Serial number                                               |
| 1203967108                                                  |
| Issued to                                                   |
| CN= <b>remoțtecei.austin.ibm.com</b> O=IBM, C=US            |
| Issued by                                                   |
| CN= remotecei. austin. ibm. com O=IBM, C=US                 |
|                                                             |
| Fingerprint (SHA digest)                                    |
| 85:4A:47:CE:32:2E:CB:1F:7E:44:38:EA:42:7E:B3:CB:6F:4E:69:F2 |
| Validity period                                             |
| February 21, 2023                                           |
| Apply OK Reset Cancel                                       |

• Click **OK** and save to the master configuration

#### Remote CEI Server (WebSphere Process Server V6.1):

 Now you need to setup trust on the remote CEI server. So follow the above instructions but this time you will be logged on the remote CEI server in order to retrieve the signer information from the WebSphere Business Monitor Server cell

 $\rightarrow$  Create a user that is valid in both the WebSphere Business Monitor server and WebSphere Process Server for the Monitor Bus link authentication. The monitor bus link requires a user ID where the user name is valid in both the cells. However the password can be unique to each cell, but the user name must be the same.

Complete the following instructions to configure the cross cell communication between the WebSphere Business Monitor server and WebSphere Process Server cells:

1. Navigate to the WebSphere Business Monitor, scripts (scripts.wbm) directory located at <br/>
WBM\_HOME> (Example: C:\IBM\WebSphere\Monitor\scripts.wbm\crossCell)

| 🗁 C:\IBM\WebSphere\MonServer\scripts.wbm\crossCell 📃 🗖 🗙               |
|------------------------------------------------------------------------|
| Address C:\IBM\WebSphere\MonServer\scripts.wbm\crossCell               |
| 🛋 com.ibm.wbimonitor.observationmgr.crosscell_6.1.0.0.jar              |
| 💽 configRemoteMonitorBus.bat                                           |
| configRemoteMonitorBus.props                                           |
| 🚾 configRemoteMonitorBus.sh                                            |
| 🖳 mon61to61CrossCell.zip 🛛 <table-cell-columns> 🗧</table-cell-columns> |
| 🛋 mon61to602CrossCell.jar                                              |
| 💭 mon61to602CrossCell.zip < —                                          |

- 2. Depending on the type of remote CEI server, take the appropriate action.
  - \_\_\_\_a. Remote CEI server on WebSphere Process Server V6.1
    - 1) If WebSphere Business Monitor 6.1 is installed locally, but **not** on the remote CEI server:

From the **<WBM\_HOME>/scripts.wbm/crossCell** directory of the local Business Monitor server installation, copy the mon61to61CrossCell.zip file to the **<WPS61\_HOME>\plugins** directory of the remote CEI server, that is WebSphere Process

Server V6.1 and extract the contents

| Address C:\IBM\WebSphere\ProcServer\plugins              | 💌 🄁 Go                                                   |
|----------------------------------------------------------|----------------------------------------------------------|
| 😰 org.eclipse.jdt.core_3.2.0.v_671.jar                   | com.ibm.wbimonitor.observationmgr.crosscell_6.1.0.0.jar  |
| 🛐 org.eclipse.osgi_3.2.1.R32x_v20060919.jar              | 🔊 com.ibm.wbimonitor.observationmgr.spi.impl_6.1.0.0.jar |
| 🛐 org.eclipse.text_3.2.0.v20060605-1400.jar              | com.ibm.wbimonitor.observationmgr.spi_6.1.0.0.jar        |
| 🛐 org.eclipse.update.configurator_3.2.1.v20092006.jar    | 🔊 com.ibm.wbimonitor.util_6.1.0.0.jar                    |
| 🖳 mon61to61CrossCell.zip 🔫 —                             |                                                          |
| com.ibm.wbimonitor.monresources_6.1.0.jar                | Delete                                                   |
| com.ibm.wbimonitor.observationmgr.configutil_6.1.0.0.jar | Delete                                                   |

2) If WebSphere Business Monitor 6.1 is installed both locally and on the remote CEI server:

From the **<WBM\_HOME>/scripts.wbm/crossCell** directory of the local Business Monitor server installation, copy the

com.ibm.wbimonitor.observationmgr.crosscell\_6.1.0.0.jar file to the
<WPS61\_HOME>\plugins of the remote CEI server, that is the WebSphere Process Server
V6.1

3) From the remote CEI server's **<WPS61\_HOME>/bin** directory, run the appropriate command to configure the application server to recognize the .jar files: **osgiCfgInit.bat** or **osgiCfgInit.sh** 

\_\_\_\_b. Remote CEI Server on WebSphere Process Server V6.0.2

 From the <WBM\_HOME>/scripts.wbm/crossCell directory of the local Business Monitor server installation, copy the mon61to602CrossCell.zip file to the <WPS602\_HOME>/lib folder of the remote CEI server, that is WebSphere Process Server V6.0.2 and extract the contents

| Address C:\IBM\WebSphere\ProcServer\lib             |                  | 💌 🄁 Go |
|-----------------------------------------------------|------------------|--------|
| 🚺 org.eclipse.jdt.core_3.2.0.v_671.jar              | 🔊 monSPIImpl.jar |        |
| 🛐 org.eclipse.osgi_3.2.1.R32x_v20060919.jar         | 🔊 monSPI.jar     |        |
| 🛐 org.eclipse.text_3.2.0.v20060605-1400.jar         |                  |        |
| org.eclipse.update.configurator_3.2.1.v20092006.jar |                  |        |
| 🖳 mon61to602CrossCell.zip 🛛 👡 🚬                     |                  |        |
| mon61to602CrossCell.jar                             |                  |        |
| monCrossCellMBean.jar                               |                  |        |

2) Restart the WebSphere Process Server

3. Run the 'configRemoteMonitorBus.bat' script on the local WebSphere Business Monitor server

**Note:** Ensure both the WebSphere Business Monitor server and the WebSphere Process server are started at this time.

\_\_\_\_a. Open a command line window and change directories to <WBM\_HOME>\scripts.wbm\crossCell and run the 'configRemoteMonitorBus.bat' script

C:\WINDOWS\system32\cmd.exe

C:\IBM\WebSphere\MonServer\scripts.wbm\crossCell>configRemoteMonitorBus.bat 🛓 👘

\_\_\_\_b. Type 'yes' when prompted to answer the question 'Is security enabled for this configuration?'

| 🙉 C:\WINDOWS\system32\cmd.exe - configRemoteMonitorBus.bat                          | _ 🗆 🗡 |
|-------------------------------------------------------------------------------------|-------|
| This utility will create a foreign bus link between the Monitor bus and a r<br>cell | emote |
| Is security enabled for this configuration? yes or no<br>yes 🚄                      |       |

\_\_\_\_ c. Hit the 'Enter' key

\_\_\_\_d. Enter the fully qualified host name of the host machine hosting the WebSphere Business Monitor Server (Example: monitor61.austin.ibm.com)

🔤 C:\WINDOWS\system32\cmd.exe - configRemoteMonitorBus.bat

| Enter the fully qualified hostname of the server or deployment manager hosting B |  |
|----------------------------------------------------------------------------------|--|
| usiness Monitor                                                                  |  |
| Hit enter to accept the default (localhost) :                                    |  |
| monitor61.austin.ibm.com < 🗕 🚽 🚽 🛶 🛶 🛶 🛶 🛶 🛶 🛶 🛶 🛶 🛶 🛶 🛶 🛶                       |  |

\_\_\_\_e. Hit the 'Enter' key

\_\_\_\_f. Enter the SOAP port of the WebSphere Business Monitor Server. (Example: 8880)

\_ | 🗆 🗙

**Note:** To determine the correct SOAP port number, log in to the WebSphere Business Monitor server administrative console; expand '**Servers**' in the left navigation pane and then click the '**Application Servers**' link. In the following application server panel to the right, click the '**server1**' link. In the following panel expand '**Ports**' under the '**Communications**' section and note down the port number corresponding to '**SOAP CONNECTOR ADDRESS**' port name.

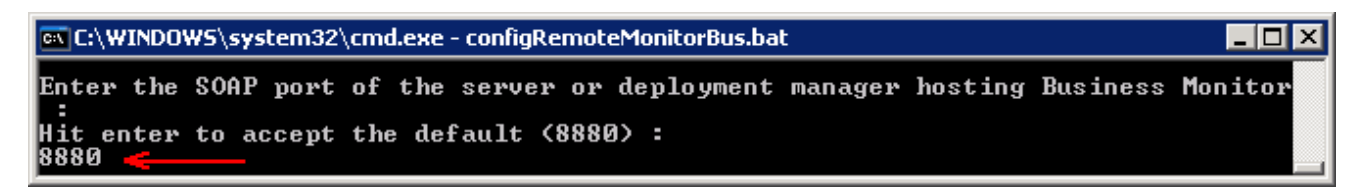

\_\_\_\_g. Hit the 'Enter' key

\_\_\_ h. Enter the administrative user ID for the WebSphere Business Monitor Server (Example: was61admin)

C:\WINDOWS\system32\cmd.exe - configRemoteMonitorBus.bat

Enter an administrator userid for the server or deployment manager hosting Busin ess Monitor : was61admin ————

\_\_\_\_ i. Hit the 'Enter' key

- \_\_\_\_j. Enter the password for the above user ID when prompted. (Example: was61admin). Hit the 'Enter' key
- \_\_\_\_k. Enter the fully qualified host name of the host machine hosting the remote CEI server, that is the WebSphere Process Server (Example: remotecei.austin.ibm.com)

```
      C:\WINDOWS\system32\cmd.exe - configRemoteMonitorBus.bat
      Image: C:\WINDOWS\system32\cmd.exe - configRemoteMonitorBus.bat

      Enter the hostname of the remote server or deployment manager hosting CEI

      Hit enter to accept the default (localhost) :

      remotecei.austin.ibm.com
```

\_\_\_I. Hit the 'Enter' key

\_\_\_\_m. Enter the SOAP port of the remote CEI server (Example: 8880)

```
C:\WINDOWS\system32\cmd.exe - configRemoteMonitorBus.bat
```

\_\_\_ n. Hit the 'Enter' key

\_\_\_\_\_o. Enter the administrative user ID for the remote CEI server (Example: wpsrvadmin)

\_ 🗆 ×

| 🔤 C:\WINDOW5\system32\cmd.exe - configRemoteMonitorBus.bat                                                                                                    |
|----------------------------------------------------------------------------------------------------|
| Enter an administrator userid for the remote server or deployment manager hostin<br>g CEI :<br>wpsrvadmin                                                                                                    |
| p. Hit the ' <b>Enter</b> ' key                                                                                                    |
| q. Enter the password for the above user ID when prompted. (Example: wpsrvadmin). Hit the<br>' <b>Enter</b> ' key                                                                                                    |
| r. If prompted for a SSL Signer Certificate exchange, say ' <b>y</b> ' for yes                                                                                                    |
| 📾 C:\WINDOWS\system32\cmd.exe - configRemoteMonitorBus.bat                                                                                                    |
| *** SSL SIGNER EXCHANGE PROMPT ***<br>SSL signer from target host is not found in trust store C:/IBM/WebSphe<br>re/MonServer/profiles/WBMon01/etc/trust.p12.                                                                                                    |
| Here is the signer information (verify the digest value matches what is displaye<br>d at the server):                                                                                                    |
| Subject DN: CN=austin.ibm.com, O=IBM, C=US<br>Issuer DN: CN=OFaustin.ibm.com, O=IBM, C=US<br>Serial number: 1203967108<br>Expires: Tue Feb 21 13:18:28 CST 2023<br>SHA-1 Digest: 85:4A:47:CE:32:2E:CB:1F:7E:44:38:EA:42:7E:B3:CB:6F:4E:69:F2<br>MD5 Digest: AE:59:BE:02:86:F2:CE:68:CA:9E:CD:4A:51:EA:0B:AE |
| Add signer to the trust store now? (y/n) y 🚄 🔤 🔤 🔤                                                                                                    |

\_\_\_\_s. Hit the 'Enter' key

\_\_\_\_t. Say 'yes' to use the defaults when configuring the messaging engine.

Note: Additional configuration is needed if you choose not to use the defaults when configuring the messaging engine. To make it simple, this lab covers only the default configuration.

| 📾 C:\WINDOWS\system32\cmd.exe - configRemoteMonitorBus.bat            |             |
|-----------------------------------------------------------------------|-------------|
| Do you want to use the defaults when configuring the messaging engine | ? yes or no |
| Hit enter to accept the default (yes) :<br>yes 🛫 —                    |             |

\_\_\_\_ u. Hit the 'Enter' key

\_\_\_\_v. Enter the user ID for authentication with the Monitor bus in the remote cell (Example: wpsrvadmin)

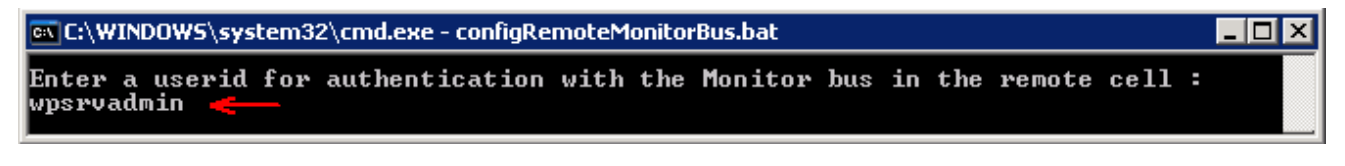

\_\_\_\_w. Hit the 'Enter' key

\_\_\_\_x. Enter the password for the above user ID when prompted. (Example: wpsrvadmin). Hit the 'Enter' key

\_\_\_\_y. Enter the user ID where the user name is valid in both the WebSphere Business Monitor and WebSphere Process Server cells

**Note:** The monitor bus link requires a user ID where the user name is valid in both the cells. However the password can be unique to each cell, but the user name must be the same.

| 📾 C:\WINDOWS\system32\cmd.exe - configRemoteMonitorBus.bat                                                                                                    | _ 🗆 🗵 |
|----------------------------------------------------------------------------------------------------|-------|
| The Monitor bus link requires a userid where the user name is valid in both<br>s. The password can be unique to each cell, but the name must be the same<br>Enter a user name that is valid in both cells :<br>buslinkuser | cell  |

- \_\_\_\_ z. Hit the 'Enter' key
- \_\_\_\_aa. Enter the password for the above user ID for the local cell, which is WebSphere Business Monitor cell when prompted. (Example: wpsrvadmin). Hit the 'Enter' key
- \_\_\_\_ bb. Enter the password for the above user ID for the remote cell, which is WebSphere Process Server cell when prompted. (Example: wpsrvadmin). Hit the 'Enter' key
- \_\_ cc. The remote CEI configuration progresses with the creation of remote bus named 'Monitor.<REMOTE\_CELL\_NAME.Bus>' creates the foreign buses, foreign bus links and eventually saves the configuration.
- \_\_\_\_dd. Restart both the WebSphere Business Monitor server and the WebSphere Process Server

**Troubleshooting:** If you see the following message on both the cells, it means that the server-to-server trust (SSL) across the WebSphere Business Monitor and the remote CEI server cells is not configured.

#### Local WebSphere Business Monitor cell:

CWPKI0022E: SSL HANDSHAKE FAILURE: A signer with SubjectDN "CN=remotecei.austin.ibm.com, O=IBM, C=US" was sent from target host:port "remotecei.austin.ibm.com:7286". The signer may need to be added to local trust store "<WBM\_PROFILE\_HOME>/config/cells/Node01Cell/nodes/Node01/trust.p12" located in SSL configuration alias "NodeDefaultSSLSettings" loaded from SSL configuration file "security.xml". The extended error message from the SSL handshake exception is: "No trusted certificate found".

#### Remote CEI Server (WebSphere Process Server) cell:

CWPKI0022E: SSL HANDSHAKE FAILURE: A signer with SubjectDN "CN=monitor61.austin.ibm.com, O=IBM, C=US" was sent from target host:port "monitor61.austin.ibm.com:7286". The signer may need to be added to local trust store "<WPS\_PROFILE\_HOME>/config/cells/Node01Cell/nodes/Node01/trust.p12" located in SSL configuration alias "NodeDefaultSSLSettings" loaded from SSL configuration file "security.xml". The extended error message from the SSL handshake exception is: "No trusted certificate found".

Follow the instructions from the prerequisite section of this document to configure the server-to-server trust (SSL) across the cells and then restart both the servers.

\_\_\_\_ ee. You should see the following message in 'SystemOut.log' of both the WebSphere Business Monitor and the remote WebSphere Process Server indicating that the monitor cross cell bus is consistent

#### Local WebSphere Business Monitor and Remote CEI Server cells:

SibMessage I [MONITOR.<CELL\_NAME>.Bus:<NODE\_NAME>.server1-MONITOR. <CELL\_NAME>.Bus] CWSIP0382I: Messaging engine BE14D3AA1B50DA1B responded to subscription request, **Publish Subscribe topology now consistent**.

### Part 6: Security configuration - After model deployment

After you deploy a model into a cross-cell configuration, it is necessary to perform additional security configuration for each model. The following instructions should be implemented on the remote CEI server:

#### → Grant user or group Sender role access to the foreign bus:

Open a command window and change directories to the WebSphere Process Server profile's **bin**directory

#### cd <WPS\_PROFILE\_HOME>\bin

Example: C:\IBM\WebSphere\ProcServer\profiles\ProcSrv01\bin

• Run the 'wsadmin' script as shown below:

```
> wsadmin – username wpsrvadmin – password wpsrvadmin
```

wsadmin>

• Run the following wsadmin commands:

```
$AdminTask addUserToForeignBusRole {
-bus <BUS_NAME>
-foreignBus <FOREIGN_BUS_NAME>
-role Sender
-user <USER_NAME>
}
$AdminTask addGroupToForeignBusRole {
-bus <BUS_NAME>
-foreignBus <FOREIGN_BUS_NAME>
```

```
-role Sender
-group <GROUP_NAME>
}
```

#### **\$AdminConfig save**

- $\rightarrow$  Grant user or group Sender role access to the foreign destination:
  - Run the following wsadmin commands:

```
$AdminTask addUserToDestinationRole {
-type foreignDestination
-bus <BUS_NAME>
-foreignBus <FOREIGN_BUS_NAME>
-destination <DESTINATION_NAME>
-role Sender
-user <USER_NAME>
}
$AdminTask addGroupToDestinationRole {
-type foreignDestination
-bus <BUS_NAME>
```

```
2008 February, 28 IBM WebSphere Business Monitor V6.1 – End-to-end security
```

#### -foreignBus <FOREIGN\_BUS\_NAME> -destination <DESTINATION\_NAME> -role Sender -group <GROUP\_NAME> }

#### \$AdminConfig save

#### Example:

**wsadmin>** \$AdminTask addUserToForeignBusRole { -bus Monitor.<REMOTECEI\_CELL\_NAME>.Bus – foreignBus Monitor.<WBM\_CELL\_NAME>.Bus -role Sender -user wpsrvadmin }

.....

.....

wsadmin> \$AdminTask addUserToDestinationRole { -type foreignDestination -bus Monitor.<REMOTECEI\_CELL\_NAME>.Bus –foreignBus Monitor.<WBM\_CELL\_NAME>.Bus –destination wbm\_clipsbpm\_20071120175457\_Q\_Destination -role Sender –user wpsrvadmin }

.....

.....

wsadmin> \$AdminConfig save

# Troubleshooting:

#### → Problem if the LTPA security configuration across the cells is missing

If you see the following exception during the monitor model deployment, which happens while retrieving the event group profile list name during the CEI configuration:

javax.naming.NoPermissionException: NO\_PERMISSION exception caught [Root exception is org.omg.CORBA.NO\_PERMISSION: JSAS0202E: [{0}] Credential token expired. {1} vmcid: 0x49424000 minor code: 306 completed: No]

**Solution**: Ensure the LTPA authentication is configured across the WebSphere Business Monitor and WebSphere Process Server cells. For example export the LTPA key from the WebSphere Business Monitor cell and import it to WebSphere Process Server cell

# $\rightarrow$ Send access to destination denied for user (CWSIA0069E: The user does not have authorization to carry out this operation). This error occurs on the remote CEI server.

The following error occurs if the user or group sender roles are not granted to the foreign bus and the foreign destination:

SibMessage W [:] CWSII0213W: The bus MONITOR.CELL\_NAME.Bus denied the user <USER\_NAME> access to send messages to the destination wbm\_clipsbpm\_20071120175457\_Q\_Destination.

EventDistribu E com.ibm.events.distribution.impl.EventDistribution publishEventNotifications CEIES0011E The event server failed to distribute an event notification.

Exception message: CEIES0004E No event notifications were sent because the event server could not connect to the JMS destination.

Event group name: wbm\_clipsbpm\_20071120175457\_Group

JMS connection factory JNDI name: jms/wbm/clipsbpm/20071120175457/QF

JMS destination JNDI name: jms/wbm/clipsbpm/20071120175457/Q: CWSIA0069E: The user does not have authorization to carry out this operation. See the linked exception for details.

**Solution:** Grant user or group sender roles access to the foreign bus and the destination. Follow the instruction in the model deployment security configuration section of this lab.

#### → SSL HANDSHAKE FAILURE

If you see the following message on both the cells, it means that the server-to-server trust (SSL) across the WebSphere Business Monitor and the remote CEI server cells is not configured.

#### Local WebSphere Business Monitor cell:

CWPKI0022E: SSL HANDSHAKE FAILURE: A signer with SubjectDN "CN=remotecei.austin.ibm.com, O=IBM, C=US" was sent from target host:port "remotecei.austin.ibm.com:7286". The signer may need to be added to local trust store "<WBM\_PROFILE\_HOME>/config/cells/Node01Cell/nodes/Node01/trust.p12" located in SSL configuration alias "NodeDefaultSSLSettings" loaded from SSL configuration file "security.xml". The extended error message from the SSL handshake exception is: "No trusted certificate found".

#### Remote CEI Server (WebSphere Process Server) cell:

CWPKI0022E: SSL HANDSHAKE FAILURE: A signer with SubjectDN "CN=monitor61.austin.ibm.com, O=IBM, C=US" was sent from target host:port "monitor61.austin.ibm.com:7286". The signer may need to be added to local trust store "<WPS\_PROFILE\_HOME>/config/cells/Node01Cell/nodes/Node01/trust.p12" located in SSL configuration alias "NodeDefaultSSLSettings" loaded from SSL configuration file "security.xml". The extended error message from the SSL handshake exception is: "No trusted certificate found".

**Solution:** Configure server-to-server trust (SSL) across the cells. Follow the instructions from the cross cell bus prerequisite section of this document to configure the server-to-server trust (SSL) across the cells and then restart both the servers.